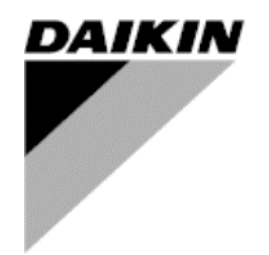

Verejnosť

| REV      | 01                   |
|----------|----------------------|
| Dátum    | 01/2025              |
| Nahrádza | D-EOMHP01702-23_00EN |

Prevádzková príručka D-EOMHP01702-23\_01SK

Chladič voda – voda a jednotky R32 tepelného čerpadla so špirálovými kompresormi

EWWT~Q/ EWLT~Q/ EWHT~Q

Preklad pôvodných pokynov

## <u>OBSAH</u>

| 1. | BEZPEČNOSTNÉ OPATRENIA                                              | 3          |
|----|---------------------------------------------------------------------|------------|
|    | 1.1. Všeobecne                                                      | 3          |
|    | 1.2. Před Zaphulim jednotky                                         | ა<br>ვ     |
| _  |                                                                     |            |
| 2. | VSEOBECNY POPIS                                                     | 4          |
|    | 2.1. Zakladne informacie                                            | 4          |
|    | 2.3 Prevádzkové limity ovládača                                     | 4          |
|    | 2.4. Architektúra ovládača                                          | 4          |
|    | 2.5. Údržba ovládača                                                | 4          |
|    | 2.6. Zabudované webové rozhranie (voliteľné)                        | 5          |
|    | 2.7. Uloženie a obnovenie aplikácie                                 | 5          |
| 3. | ROZHRANIE JEDNOTKY                                                  | 6          |
|    | 3.1. Opis a navigácia                                               | 6          |
|    | 3.2. Heslo                                                          | 7          |
|    | 3.3. Hlavne menu a podmenu                                          | 8          |
|    | 5.4. Settle oblazovky                                               |            |
| 4. | PREVADZKA JEDNOTKY                                                  | 12         |
|    | 4.1. Povolenie chladiča                                             | .12        |
|    | 4.1.1. Keypad On/Off (Zaphutie/vyphutie klavesnice)                 | .12        |
|    | 4.1.2. Network On/Off                                               | .12        |
|    | 4.1.4. Spínač zapnutia/vypnutia jednotky                            | .14        |
|    | 4.2. Teploty vody                                                   | .14        |
|    | 4.3. Nastavené hodnoty vody                                         | .14        |
|    | 4.4. Režim jednotky                                                 | .15        |
|    | 4.4.1. Režim vykurovania/chladenia                                  | .15        |
|    | 4.4.2. Iba vykurovanie                                              | .16        |
|    | 4.4.5. Ovidualite siele                                             | . 10       |
|    | 4.5. Thermostatic Control (Termostatická regulacia)                 | 18         |
|    | 4.6 Evternel Alerm (Evterné elerm)                                  | 10         |
|    | 4.0. External Alarm (Externy alarm)                                 | .19        |
|    | 4.8. Power Conservation (Šetrenie energie)                          | .19        |
|    | 4.8.1. Prepísanie nastavenej hodnoty                                | .20        |
|    | 4.8.1.1. Obnovenie požadovanej hodnoty – potlačenie signálom 0–10 V | .20        |
|    | 4.8.1.2. Obnovenie požadovanej hodnoty – prepísanie pomocou DT      | .20        |
|    | 4.9. Nastavenie IP ovládača                                         | .21        |
|    | 4.10. Daikin On Site                                                | .22        |
|    | 4.11. Dalum/cas                                                     | .22        |
|    | 4.13. Konfigurácia zákazníckej jednotky                             | .22        |
|    | 4.14. MUSE                                                          | .24        |
|    | 4.14.1. Co je MUSE                                                  | .24        |
|    | 4.14.2. Správa modulárnych jednotiek                                | .24        |
|    | 4.14.3. Parametre MUSE                                              | .24        |
|    | 4.15. Pripojovacia súprava a pripojenie BMS                         | .25        |
|    | 4.16. Inteligentná rozvodná sieť a monitorovanie energie            | .26        |
|    | 4.16.2. BEG – SG Ready a monitorovanie energie                      | .20        |
|    | 4 17 O chladiči                                                     | 22         |
|    | 4.18. Prevádzka všeobecného ovládača                                | .20<br>.28 |
| ~  |                                                                     |            |
| 5. | ALAKINY A KIESENIE PKUBLEMUV                                        | 29         |
|    | 5.1. Zuzhani alamiuv. Fielilau                                      | .29<br>32  |
|    |                                                                     | . 52       |

# Zoznam tabuliek

| Graph 1 – Compressors start-up sequence - Cool mode                                                             | 17        |
|----------------------------------------------------------------------------------------------------|-----------|
| Graf 2 – Externý signál 0–10 V vs Aktívna požadovaná hodnota – Režim chladenia (vľavo)/Režim vykurovania (vprav | /o)<br>20 |
| Graf 3– Evap T vs Aktívna požadovaná hodnota – Režim chladenia (vľavo)/Režim vykurovania (vpravo)               | 21        |
| Graf 4 - postupnosť spustenia modulárnych jednotiek - Režim chladenia                                           | 24        |

## 1. BEZPEČNOSTNÉ OPATRENIA

## 1.1. Všeobecne

Inštalácia, uvedenie do prevádzky a servis zariadení môžu byť nebezpečné, ak sa nezohľadnia niektoré faktory špecifické pre inštaláciu: prevádzkové tlaky, prítomnosť elektrických komponentov a napätia a miesto inštalácie (zvýšené sokle a zastavané konštrukcie). Na bezpečnú inštaláciu a uvedenie zariadenia do prevádzky sú oprávnení iba riadne kvalifikovaní inštalační technici a vysokokvalifikovaní inštalatéri a technici, ktorí sú pre tento výrobok plne vyškolení.

Pred akoukoľvek servisnou činnosťou je potrebné prečítať si, porozumieť a dodržiavať všetky pokyny a odporúčania, ktoré sa nachádzajú v pokynoch na inštaláciu a servis výrobku, ako aj na značkách a štítkoch pripevnených k zariadeniu a komponentom a sprievodným častiam dodávaným samostatne.

Uplatňujte všetky bezpečnostné predpisy a postupy.

Používajte ochranné okuliare a rukavice.

Núdzové zastavenie spôsobí zastavenie všetkých motorov, ale neodpojí napájanie jednotky. Jednotku neopravujte a nemanipulujte s ňou bez toho, aby ste vypli hlavný vypínač.

## 1.2. Pred zapnutím jednotky

Pred zapnutím jednotky si prečítajte nasledujúce odporúčania:

- Po vykonaní všetkých operácií a všetkých nastavení zatvorte všetky panely rozvádzača
- Panely rozvádzača môžu otvárať iba vyškolení pracovníci
- Ak UC vyžaduje častý prístup, dôrazne sa odporúča inštalácia vzdialeného rozhrania
- Extrémne nízke teploty môžu poškodiť LCD displej ovládača jednotky (pozri kapitolu 2.4). Preto sa dôrazne odporúča, aby ste jednotku v zime nikdy nevypínali, najmä v chladnom podnebí.

#### 1.3. Zabráňte úrazu elektrickým prúdom

K elektrickým komponentom môže pristupovať iba personál kvalifikovaný v súlade s odporúčaniami IEC (Medzinárodná elektrotechnická komisia). Pred začatím akýchkoľvek prác sa odporúča vypnúť všetky zdroje napájania jednotky. Odpojte hlavný napájací zdroj pomocou hlavného ističa alebo odpojovača.

DÔLEŽITÉ UPOZORNENIE: Toto zariadenie používa a vysiela elektromagnetické signály. Testy preukázali, že zariadenie vyhovuje všetkým príslušným predpisom z hľadiska elektromagnetickej kompatibility.

Priamy zásah do napájacieho zdroja môže spôsobiť zásah elektrickým prúdom, popáleniny alebo dokonca smrť. Túto činnosť môžu vykonávať iba vyškolené osoby.

RIZIKO ÚRAZU ELEKTRICKÝM PRÚDOM: Aj keď je hlavný istič alebo odpojovač vypnutý, určité obvody môžu byť stále napájané, pretože môžu byť pripojené k samostatnému zdroju napájania.

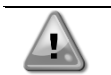

RIZIKO POPÁLENIA: Elektrické prúdy spôsobujú dočasné alebo trvalé zahrievanie komponentov. S napájacím káblom, elektrickými káblami a káblovodmi, krytmi svorkovníc a rámami motorov manipulujte veľmi opatrne.

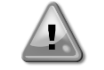

POZOR: Podľa prevádzkových podmienok je možné ventilátory pravidelne čistiť. Ventilátor sa môže spustiť kedykoľvek, aj keď je jednotka vypnutá.

## 2. VŠEOBECNÝ POPIS

## 2.1. Základné informácie

POL468.85/MCQ/MCQ je systém na riadenie jedno alebo dvojokruhových chladičov kvapalín chladených vzduchom/vodou. POL468.85/MCQ/MCQ riadi spustenie kompresora potrebné na udržanie požadovanej teploty vody na výstupe z výmenníka tepla. V každom režime jednotky riadi činnosť kondenzátorov tak, aby sa v každom okruhu udržal správny kondenzačný proces.

POL468.85/MCQ/MCQ neustále monitoruje bezpečnostné zariadenia, aby sa zaistila ich bezpečná prevádzka.

## 2.2. Použité skratky

V tejto príručke sa chladiace okruhy nazývajú okruh č. 1 a okruh č. 2. Kompresor v okruhu č. 1 je označený ako Cmp1. Ďalší v okruhu č. 2 je označený ako Cmp2. Používajú sa tieto skratky:

| W/C  | Chladené vodou                             | ESRT | Teplota odparujúceho sa nasýteného chladiva |
|------|--------------------------------------------|------|---------------------------------------------|
| СР   | Kondenzačný tlak                           | EXV  | Expanzný elektronický ventil                |
| CSRT | Teplota kondenzovaného nasýteného chladiva | HMI  | Rozhranie človek – stroj                    |
| DSH  | Prehrievanie výstupu                       | MOP  | Maximálny prevádzkový tlak                  |
| DT   | Teplota výstupu                            | SSH  | Prehrievanie nasávania                      |
| EEWT | Teplota vody na vstupe výparníka           | ST   | Teplota nasávania                           |
| ELWT | Teplota vody na výstupe výparníka          | UC   | Jednotka ovládača (POL468.85/MCQ/MCQ)       |
| EP   | Tlak vyparovania                           | R/W  | Čitateľné/zapisovateľné                     |
| CWT  | Teplota chladiacej vody                    | HWT  | Teplota vykurovacej vody                    |

## 2.3. Prevádzkové limity ovládača

Prevádzka (IEC 721-3-3):

- Teplota -40...+70 °C
- Vlhkosť <95 % r.v. (bez kondenzácie)
- Tlak vzduchu min. 700 hPa, čo zodpovedá max. 3000 m. n. M.

Preprava (IEC 721-3-2):

- Teplota -40...+70 °C
- Vlhkosť <95 % r.v. (bez kondenzácie)
- Tlak vzduchu min. 260 hPa, čo zodpovedá max. 10 000 m. n. M.

## 2.4. Architektúra ovládača

Celková architektúra ovládača je nasledovná:

- Jeden hlavný ovládač POL468.85/MCQ
- Periférna zbernica sa používa na pripojenie V/V rozšírení k hlavnému ovládaču.

#### 2.5. Údržba ovládača

Ovládač vyžaduje údržbu nainštalovanej batérie. Batériu je potrebné vymieňať každé dva roky. Model batérie je: BR2032 a vyrábajú ju mnohí rôzni výrobcovia.

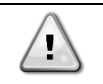

#### Ak chcete vymeniť batériu, je dôležité odstrániť napájanie celej jednotky.

Inštaláciu batérie nájdete na obrázku nižšie.

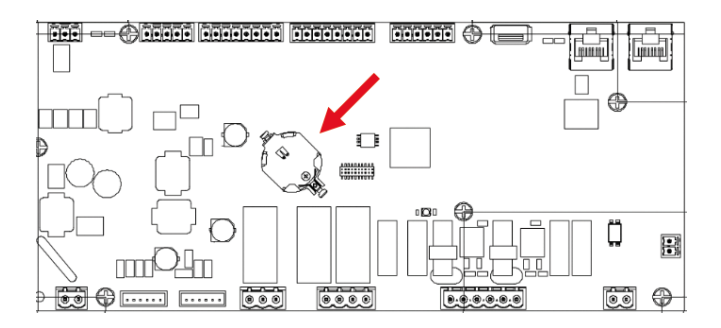

## 2.6. Zabudované webové rozhranie (voliteľné)

Regulátor POL468.85/MCQ/MCQ má vstavané webové rozhranie, ktoré je k dispozícii s príslušenstvom EKRSCBMS (pripojenie pre externú komunikáciu BMS), ktoré je možné použiť na monitorovanie jednotky po pripojení k sieti TCP-IP. V závislosti od konfigurácie siete je možné nakonfigurovať IP adresovanie POL468.85/MCQ na pevnú IP adresu pomocou protokolu DHCP.

S bežným webovým prehliadačom sa môže počítač spojiť s jednotkovým ovládačom zadaním IP adresy.

Po pripojení sa bude vyžadovať zadanie používateľského mena a hesla. Ak chcete získať prístup k webovému rozhraniu, zadajte nasledujúce prihlasovacie údaje:

Username: Daikin Password: Daikin@web

#### 2.7. Uloženie a obnovenie aplikácie

Každá zmena parametrov HMI sa po výpadku napájania stratí a je potrebné vykonať príkaz na uloženie, aby boli trvalé. Túto akciu je možné vykonať pomocou príkazu Application Save.

Regulátor automaticky vykoná Application Save po zmene hodnoty jedného z nasledujúcich parametrov:

| Parametre | Názov               |
|-----------|---------------------|
| 1.00      | Unit Enable         |
| 1.01      | Compressor 1 Enable |
| 1.02      | Compressor 2 Enable |
| 2.00      | Available Modes     |
| 4.00      | Control Source      |
| 5.00      | Cool Setpoint 1     |
| 5.01      | Cool Setpoint 2     |
| 5.02      | Heat Setpoint 1     |
| 5.03      | Heat Setpoint 2     |
| 13.00     | DHCP Enable         |
| 14.00     | Unit Type           |
| 14.04     | Pump Skid Enable    |
| 15.02     | Bas Protocol        |
| 15.03     | HMI type            |
| 15.12     | BEG Enable          |
| 18.00     | Setpoint Reset Type |

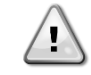

Niektoré parametre prítomné v rozhraní vyžadujú reštart UC, aby sa stali účinnými po zmene hodnoty. Túto operáciu je možné vykonať pomocou príkazu Apply Changes (Použiť zmeny).

Tieto príkazy nájdete v menu 20:

| Menu  | Parameter             | R/W |
|-------|-----------------------|-----|
| 20    | 00 (Application Save) | W   |
| (PLC) | 01(Apply Changes)     | W   |

Cesta vo webovom rozhraní HMI na uloženie aplikácie je "Main Menu".

Cesta v rozhraní webového rozhrania HMI pre aplikáciu zmien je "Main Menu  $\rightarrow$  View/Set Unit  $\rightarrow$  Controller IP Setup  $\rightarrow$  Settings".

## 3. ROZHRANIE JEDNOTKY

## 3.1. Opis a navigácia

Používateľské rozhranie inštalované v jednotke je rozdelené do 4 funkčných skupín:

1. Číselná hodnota Displej (obr. 1)

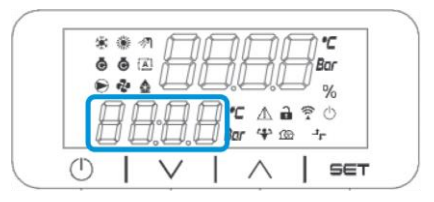

2. Skutočný parameter/skupina čiastkových parametrov (obr. 2)

| ☐ ☐ . ☐ . ☐ . ☐ . ☐ ? ○<br>☐ ☐ . ☐ . ☐ . ☐ Bar . ♥ @ →r |
|---------------------------------------------------------|
|                                                         |

3. Ikonové indikátory (obr. 3)

|                 | <b>寒</b> ● 例 | AA        | M    | 2    |
|-----------------|--------------|-----------|------|------|
|                 | 66 A         | ĪĪ        | Ĭ.Ĺ  | Bar  |
| 🔲 💭 💭 🖾 🖓 🖄 🖓 🖓 | 00.          |           | ▲ @  | P () |
|                 |              | D. D. Bor | 4 10 | 7-   |

| IKONA       | OPIS KONTROLIEK                        | LED ON                               | LED OFF                  | KONTROLKA BUDE<br>BLIKAŤ                                              |
|-------------|----------------------------------------|--------------------------------------|--------------------------|-----------------------------------------------------------------------|
| *           | Funkčný režim chladiča                 | Spustené v<br>chladiacom režime      | -                        | -                                                                     |
| *           | Funkčný režim Tepelné<br>čerpadlo      | -                                    | Beží v režime<br>ohrevu  | -                                                                     |
| ō           | Kompresor zapnutý                      | Kompresor<br>zapnutý                 | Kompresor<br>VYPNUTÝ     | Kompresor<br>vykonávajúci postup<br>predotvorenia alebo<br>odčerpania |
|             | Obehové čerpadlo zapnuté               | Pumpa zapnutá                        | Pumpa VYPNUTÁ            | -                                                                     |
| °C          | Teplota                                | Zobrazená<br>hodnota teploty         | -                        | -                                                                     |
| Bar         | Pressure                               | Pressure Value<br>displayed          | -                        | -                                                                     |
| %           | Percento                               | Zobrazená<br>percentuálna<br>hodnota | -                        | -                                                                     |
| $\triangle$ | Alarm                                  | -                                    | Žiadny alarm             | Prítomnosť alarmu                                                     |
|             | Režim nastavenia                       | Zákaznícky<br>parameter<br>odomknutý | -                        | -                                                                     |
| ((( •       | Stav pripojenia na Daikin na<br>mieste | Pripojené                            | Žiadne pripojenie        | Žiadosť o pripojenie                                                  |
| $\bigcirc$  | Zapnutie (ON)/pohotovostný<br>režim    | Jednotka povolená                    | Jednotka je<br>vypnutá   | -                                                                     |
| ᅻᄃ          | Riadenie BMS (sieť)                    | Ovládanie BMS<br>zapnuté             | Ovládanie BMS<br>VYPNUTÉ | -                                                                     |

4. Tlačidlá ponuky/navigácie (obr. 4)

| * | * *<br>• • |        | B |               | ] | °C<br>Bar   |  |
|---|------------|--------|---|---------------|---|-------------|--|
| Ē | 1          | 1.8.   |   | . ∧ ∂<br>** @ | 7 | %<br>⊙<br>r |  |
| D |            | $\vee$ |   | $\wedge$      | Ι | SET         |  |

Rozhranie má viacúrovňovú štruktúru rozdelenú takto:

| Hlavné menu  | Parametre            | Podparametre                   |
|--------------|----------------------|--------------------------------|
| Page [1]     | Parameter [1.00]     | Sub-Parameter<br>[1.0.0]       |
|              |                      | Sub-Parameter<br>[1.0.xx]      |
|              | Darameter [1.xx]     | <br>Sub-Parameter<br>[1.xx.0]  |
| Page [2]     | Danamotor [2 00]     | <br>Sub-Parameter<br>[1.XX.YY] |
| Page [2]     |                      |                                |
|              |                      | Sub-Parameter<br>[2.0.XX]      |
|              | Parameter [2.XX]     | Sub-Parameter<br>[2.xx.0]      |
|              |                      | <br>Sub-Parameter<br>[2.xx.yy] |
| <br>Page [N] | <br>Parameter [N.00] | <br>Sub-Parameter<br>[N.00.0]  |
|              |                      | <br>Sub-Parameter<br>[N.XX.YY] |
|              | <br>Parameter [N.XX] | <br>Sub-Parameter<br>[N.00.0]  |
|              |                      | <br>Sub-Parameter<br>[NXX.YY]  |

Parametre môžu byť zapisovateľné, čitateľné alebo umožňovať prístup k iným čiastkovým parametrom (pozri tabuľku v kapitole 3.22).

Zoznam akcií na prehliadanie ponuky:

- 1. Stlačením [▲] [▼] v navigačných tlačidlách môžete prehľadávať skupiny parametrov, ktoré sa zobrazujú v (obr.2) podľa čísla a v (obr.1) podľa názvu.
- 2. Stlačením tlačidla [SET] (NASTAVIŤ) vyberte skupinu parametrov.
- 3. Stlačte [▲] [▼] pre prehľadávanie parametrov v konkrétnej skupine alebo ponuke.
- 4. Stlačením tlačidla [SET] spustite fázu nastavenia hodnoty.
  - a. Počas tejto fázy začně blikať blikať reťazec hodnôt (obr.1) v HMI
- Stlačením [▲] [▼] nastavíte/zmeníte hodnotu parametra, ktorá je zobrazená na číselnom displeji (obr.1).
   Stlačením tlačidla [SET] prijmete hodnotu.
  - a. Po ukončení fázy nastavenia sa reťazec hodnôt HMI prestane blikať. Ak je vybraná nedostupná hodnota, hodnota bude naďalej blikať a nenastaví sa.

Ak sa chcete vrátiť na stránky, stlačte tlačidlo On/Stand-by <sup>()</sup>. Ikony poskytujú informácie o aktuálnom stave jednotky.

## 3.2. Heslo

Ak chce používateľ odomknúť funkcie zákazníka, musí zadať heslo prostredníctvom ponuky HMI [0]:

| Menu | Parameter | Rozsah | Opis                                                                    | R/W |
|------|-----------|--------|-------------------------------------------------------------------------|-----|
| 00   | 00        | 0-9999 | Ak chcete vložiť všetky 4 číslice hesla, stlačte tlačidlo "Nastaviť" po | W   |
|      | (Insert   |        | vložení čísla, aby ste sa presunuli na ďalšiu číslicu.                  |     |
|      | Password) |        |                                                                         |     |

Heslo na prístup k stránkam nastavení zákazníka je: 2526

## 3.3. Hlavné menu a podmenu

V tejto tabuľke je uvedená celá štruktúra rozhrania od hlavného menu až po ľubovoľný parameter vrátane stránok šetriča obrazovky. HMI sa zvyčajne skladá zo stránok obsahujúcich parametre, ktoré sú prístupné z hlavného menu. V niekoľkých prípadoch existuje dvojúrovňová štruktúra, kde stránka obsahuje iné stránky namiesto parametrov; jasným príkladom je stránka [17] venovaná správe plánovača.

| Menu            | Štítok | Parametre                              | Podparametre | R/W | Úroveň<br>PSW |
|-----------------|--------|----------------------------------------|--------------|-----|---------------|
| [0]<br>Password | PSen   | [00.00] Enter PSW                      | N/A          | w   | 0             |
| [1]             |        | [01.00] Unit Enable                    | N/A          | W   | 1             |
| Unit<br>Enable  | EnbL   | [01.01] Comp1 Enable                   | N/A          | W   | 1             |
|                 |        | [01.02] Comp2 Enable                   | N/A          | W   | 1             |
| [2]             |        | [02.00] Mode selection                 | N/A          | W   | 1             |
| Operating       | Mode   | [02.01] Keypad Cool/Heat switch        | N/A          | W   | 1             |
| Mode            |        | [02.02] Muse system mode               | N/A          | R   | 0             |
| [3]             | CAPS   | [03.00] Unit Capacity                  | N/A          | R   | 0             |
| Capacity        |        | [03.01] Comp 1 Capacity                | N/A          | R   | 0             |
|                 |        | [03.02] Comp 2 Capacity                | N/A          | R   | 0             |
| [4]             |        | [04.00] Source                         | N/A          | W   | 1             |
| Network         | nEt    | [04.01] BAS Enable                     | N/A          | R   | 0             |
|                 |        | [04.02] BAS Cool Setpoint              | N/A          | R   | 0             |
|                 |        | [04.03] BAS Heat Setpoint              | N/A          | R   | 0             |
|                 |        | [04.04] BAS Operating Mode             | N/A          | R   | 0             |
| [5]             | SEtP   | [05.00] Cool setpoint 1                | N/A          | W   | 0             |
| Setpoints       |        | [05.01] Cool setpoint 2                | N/A          | W   | 0             |
|                 |        | [05.02] Heat setpoint 1                | N/A          | W   | 0             |
|                 |        | [05.03] Heat setpoint 2                | N/A          | W   | 0             |
| [6]             | tMPS   | [06.00] Evap Inlet temperature         | N/A          | R   | 0             |
| Temperatures    |        | [06.01] Evap Outlet temperature        | N/A          | R   | 0             |
|                 |        | [06.02] Cond Inlet temperature         | N/A          | R   | 0             |
|                 |        | [06.03] Cond Outlet temperature        | N/A          | R   | 0             |
|                 |        | [06.04] Cool System Temperature        | N/A          | R   | 0             |
|                 |        | [06.05] Heat System Temperature        | N/A          | R   | 0             |
| [7]             | ALMS   | [07.00] Alarm List                     | N/A          | R   | 0             |
| ATATIIIS        |        | [07.01] Alarm Clear                    | N/A          | W   | 1<            |
| [8]<br>Pumps    | PUMP   | [08.00] Pump module Evap pump state    | N/A          | R   | 0             |
|                 |        | [08.01] Pump module Cond pump state    | N/A          | R   | 0             |
|                 |        | [08.02] Water Recirculation<br>Timer   | N/A          | W   | 2             |
|                 |        | [08.03] Water Recirculation<br>TimeOut | N/A          | W   | 2             |
|                 |        | [08.04] Evaporator Flow Proof          | N/A          | W   | 1             |
|                 |        | [08.05] Condenser Flow Proof           | N/A          | W   | 1             |
|                 |        | [08.06] Evap Pump 1 State              | N/A          | R   | 0             |
|                 |        | [08.05] Evap Pump 1 run hours          | N/A          | R   | 0             |
|                 |        | [08.06] Evap Pump 2 State              | N/A          | R   | 0             |
|                 |        | [08.07] Evap Pump 2 run hours          | N/A          | R   | 0             |
|                 |        | [08.08] Cond Pump 1 State              | N/A          | R   | 0             |
|                 |        | [08.09] Cond Pump 1 run hours          | N/A          | R   | 0             |

| Menu                           | Štítok | Parametre                            | Podparametre   | R/W | Úroveň<br>PSW |
|--------------------------------|--------|--------------------------------------|----------------|-----|---------------|
|                                |        | [08.10] Cond Pump 2 State            | N/A            | R   | 0             |
|                                |        | [08.11] Cond Pump 2 run hours        | N/A            | R   | 0             |
| [9]<br>Thermostatic<br>control | tHCO   | [9.00] Startup DT                    | N/A            | W   | 0             |
|                                |        | [9.01] Shutdown DT                   | N/A            | W   | 0             |
|                                |        | [9.02] Stage up DT                   | N/A            | W   | 0             |
|                                |        | [9.03] Stage down DT                 | N/A            | W   | 0             |
|                                |        | [9.04] Stage up delay                | N/A            | W   | 0             |
|                                |        | [9.05] Stage dn delay                | N/A            | W   | 0             |
|                                |        | [9.06] Evap Freeze                   | N/A            | W   | 2             |
|                                |        | [9.07] Cond Freeze                   | N/A            | W   | 2             |
|                                |        | [9.08] Low Press Unload              | N/A            | W   | 2             |
|                                |        | [9.09] Low Press Hold                | N/A            | W   | 2             |
| [10]                           | dAtE   | [10.00] Day                          | N/A            | W   | 0             |
| Date                           |        | [10.01] Month                        | N/A            | W   | 0             |
|                                |        | [10.02] Year                         | N/A            | W   | 0             |
| [11]                           | tIME   | [11.0] Hour                          | N/A            | W   | 0             |
| Time                           |        | [11.1] Minute                        | N/A            | W   | 0             |
| [12]                           | dOS    | [12.00] Enable                       | N/A            | W   | 0             |
| DoS                            |        | [12.01] State                        | N/A            | R   | 0             |
| [13]                           | IPst   | [13.00] DHCP                         | N/A            | W   | 0             |
| IP address                     |        | [13.01] Actual IP                    | N/A            | R   | 0             |
| sectings                       |        | [13.02] Actual Mask                  | N/A            | R   | 0             |
|                                |        | [13.03] Manual IP                    | [13.3.0] IP#1  | W   | 0             |
|                                |        |                                      | [13.3.1] IP#2  | W   | 0             |
|                                |        |                                      | [13.3.2] IP#3  | W   | 0             |
|                                |        |                                      | [13.3.3] IP#4  | W   | 0             |
|                                |        | [13.04] Manual Mask                  | [13 4 0] Msk#1 | W   | 0             |
|                                |        |                                      | [13.4.1] Msk#2 | W   | 0             |
|                                |        |                                      | [13.4.2] Msk#3 | W   | 0             |
|                                |        |                                      | [13 4 3] Msk#4 | W   | 0             |
| Г <b>1</b> 4]                  | FACt   | [14.00] Unit Type                    | N/A            | W   | 2             |
| Factory                        | TAC    | [14.01] Expansion Pack Enable        | N/A            | W   | 2             |
| sectings                       |        | [14.02] Muse Address                 | N/A            | W   | 2             |
|                                |        | [14.03] Number of Units              | N/A            | W   | 2             |
|                                |        | [14.04] Pump Skid Enable             | N/A            | W   | 2             |
|                                |        | [14.05] Cond Control Measure         | N/A            | W   | 2             |
|                                |        | [14.06] Cond Control Device          | N/A            | W   | 2             |
|                                |        | [14.07] Mode Changeover Source       | N/A            | W   | 2             |
|                                |        | [14.08] Unit HP Only                 | N/A            | W   | 2             |
| Г <b>1</b> 5]                  | COnF   | [15.00] Double Setpoint              | N/A            | W   | 1             |
| Ūser settings                  |        | [15.01] Override/Limit Config        | N/A            | W   | 1             |
|                                |        | [15.02] BAS Protocol                 | N/A            | W   | 1             |
|                                |        | [15.03] HMI Select                   | N/A            | W   | 1             |
|                                |        | [15.04] External Alarm Enable        | N/A            | W   | 1             |
|                                |        | [15.05] Leak Detector Enable         | N/A            | W   | 1             |
|                                |        | [15.06] Liquid Temp sens Fnable      | N/A            | Ŵ   | 1             |
|                                |        | [15.07] PVM Enable                   | N/A            | ١٨/ | 1             |
|                                |        | [15.08] Evap DP transducer           | N/A            | W   | 1             |
|                                |        | [15.09] Cond DP transducer<br>Enable | N/A            | W   | 1             |

| Menu      | Štítok | Parametre                            | Podparametre        | R/W | Úroveň<br>PSW |
|-----------|--------|--------------------------------------|---------------------|-----|---------------|
|           |        | [15.10] Evap ShutOff Vlv Fback<br>En | N/A                 | W   | 1             |
|           |        | [15.11] Cond ShutOff Vlv Fback<br>En | N/A                 | W   | 1             |
|           |        | [15.12] SG Enable                    | N/A                 | W   | 1             |
| [16]      | MUSE   | [16.00] Start Up DT                  | N/A                 | W   | 1             |
| MUSE      |        | [16.01] Shut down DT                 | N/A                 | W   | 1             |
|           |        | [16.02] Stage Up time                | N/A                 | W   | 1             |
|           |        | [16.03] Stage down time              | N/A                 | W   | 1             |
|           |        | [16.04] Stage Up Threshold           | N/A                 | W   | 1             |
|           |        | [16.05] Stage down Threshold         | N/A                 | W   | 1             |
|           |        | [16.06] Priority Unit #1             | N/A                 | W   | 1             |
|           |        | [16.07] Priority Unit #2             | N/A                 | W   | 1             |
|           |        | [16.08] Priority Unit #3             | N/A                 | W   | 1             |
|           |        | [16.09] Priority Unit #4             | N/A                 | W   | 1             |
|           |        | [16.10] Enable Unit #1 when<br>MUSE  | N/A                 | W   | 1             |
| [17]      | Sched  | [17.00] Monday                       |                     |     |               |
| Scheduler |        |                                      | [17.0.0] Time 1     | W   | 1             |
|           |        |                                      | [17.0.1] Value      | W   | 1             |
|           |        |                                      | [17.0.2] Time 2     | W   | 1             |
|           |        |                                      | [17.0.3] Value      | W   | 1             |
|           |        |                                      | [17.0.4] Time 3     | W   | 1             |
|           |        |                                      | [17.0.5] Value<br>3 | W   | 1             |
|           |        |                                      | [17.0.6] Time 4     | W   | 1             |
|           |        |                                      | [17.0.7] Value<br>4 | W   | 1             |
|           |        |                                      | [17.0.0] Time 1     | W   | 1             |
|           |        | [17.01] Tuesday                      |                     |     |               |
|           |        |                                      | [17.1.0] Time 1     | W   | 1             |
|           |        |                                      | [17.1.1] Value<br>1 | W   | 1             |
|           |        |                                      | [17.1.2] Time 2     | W   | 1             |
|           |        |                                      | [17.1.3] Value<br>2 | W   | 1             |
|           |        |                                      | [17.1.4] Time 3     | W   | 1             |
|           |        |                                      | [17.1.5] Value<br>3 | W   | 1             |
|           |        |                                      | [17.1.6] Time 4     | W   | 1             |
|           |        |                                      | [17.1.7] Value<br>4 | W   | 1             |
|           |        | [17.06] Sunday                       |                     |     |               |
|           |        |                                      | [17.6.0] Time 1     | W   | 1             |
|           |        |                                      | [17.6.1] Value<br>1 | W   | 1             |
|           |        |                                      | [17.6.2] Time 2     | W   | 1             |
|           |        |                                      | [17.6.3] Value<br>2 | W   | 1             |
|           |        |                                      | [17.6.4] Time 3     | W   | 1             |

| Menu         | Štítok | Parametre                           | Podparametre        | R/W | Úroveň<br>PSW |
|--------------|--------|-------------------------------------|---------------------|-----|---------------|
|              |        |                                     | [17.6.5] Value<br>3 | W   | 1             |
|              |        |                                     | [17.6.6] Time 4     | W   | 1             |
|              |        |                                     | [17.6.7] Value<br>4 | W   | 1             |
| [18]         | rStS   | [18.00] Reset Type                  | N/A                 | W   | 1             |
| conservation |        | [18.01] Max Reset DT                | N/A                 | W   | 1             |
|              |        | [18.02] Start Reset DT              | N/A                 | W   | 1             |
|              |        | [18.03] Demand Limit signal         | N/A                 | R   | 0             |
| [19]         | PrOt   | [19.00] Mb Address                  | N/A                 | W   | 1             |
| Protocol     |        | [19.01] Mb BAUD                     | N/A                 | W   | 1             |
|              |        | [19.02] Mb Parity                   | N/A                 | W   | 1             |
|              |        | [19.03] Mb 2StopBit                 | N/A                 | W   | 1             |
|              |        | [19.04] Mb Timeout                  | N/A                 | W   | 1             |
|              |        | [19.05] BN Address                  | N/A                 | W   | 1             |
|              |        | [19.06] BN BAUD                     | N/A                 | W   | 1             |
|              |        | [19.07] BN Device ID (X.XXX<br>)    | N/A                 | W   | 1             |
|              |        | [19.08] BN Device ID (<br>.XXX)     | N/A                 | W   | 1             |
|              |        | [19.09] BN Port (X)                 | N/A                 | W   | 1             |
|              |        | [19.10] BN Port(-X.XXX)             | N/A                 | W   | 1             |
|              |        | [19.11] BN Timeout                  | N/A                 | W   | 1             |
|              |        | [19.12] Licence Mngr                | N/A                 | R   | 1             |
|              |        | [19.13] BacNETOverRS                | N/A                 | W   | 1             |
|              |        | [19.14] BaCNET-IP                   | N/A                 | W   | 1             |
| [20]         | PLC    | [20.00] AppSave                     | N/A                 | W   | 1             |
| PLC          |        | [20.01] Apply Changes               | N/A                 | W   | 1             |
|              |        | [20.02] Software Update             | N/A                 | W   | 2             |
|              |        | [20.03] Save Parameters             | N/A                 | W   | 2             |
|              |        | [20.04] Restore Parameters          | N/A                 | W   | 2             |
|              |        | [20.05] Terminal Resistor<br>Enable | N/A                 | W   | 2             |
| [21]         |        | [21.00] App Vers                    | N/A                 | R   | 0             |
| ADOUT        | AbOU   | [21.01] BSP                         | N/A                 | R   | 0             |
| [28]         | bEG    | [28.00] EM Index                    | N/A                 | W   | 1             |
| BEG Settings |        | [28.01] EM Value                    | N/A                 | R   | 1             |
|              |        | [28.02] EM Reset                    | N/A                 | W   | 1             |
|              |        | [28.03] SG State                    | N/A                 | R   | 1             |

## 3.4. Šetrič obrazovky

Po 5 minútach čakania je rozhranie automaticky adresované do ponuky Šetrič obrazovky. Toto je ponuka iba na čítanie zložená z 2 strán, ktoré sa navzájom prepínajú každých 5 sekúnd.

Počas tejto fázy sa zobrazujú tieto parametre:

| Parameter | Opis                                         |
|-----------|----------------------------------------------|
| Page 1    | String Up = teplota opúšťajúcej vody         |
| -         | String Dn = skutočná požadovaná hodnota vody |
| Page 2    | String Up = kapacita jednotky                |
|           | String Dn = režim jednotky                   |

Ak chcete ukončiť ponuku šetriča obrazovky, je potrebné stlačiť ktorékoľvek zo štyroch tlačidiel HMI. Rozhranie sa vráti na stránku [0].

#### PREVÁDZKA JEDNOTKY 4.

#### 4.1. Povolenie chladiča

Ovládač jednotky poskytuje niekoľko funkcií na správu spustenia/zastavenia jednotky:

- 1. Keypad On/Off
- Scheduler (čas naprogramovaný na zapnutie/vypnutie)
   Network On/Off (voliteľné s príslušenstvom EKRSCBMS)
   Unit On/Off Switch

#### 4.1.1. Keypad On/Off (Zapnutie/vypnutie klávesnice)

Zapnutie/vypnutie klávesnice umožňuje zapnutie alebo vypnutie jednotky z miestneho ovládača. V prípade potreby je možné zapnúť alebo vypnúť aj jeden okruh chladiva. V predvolenom nastavení sú všetky chladiace okruhy povolené.

| Menu | Parameter             | Rozsah | Popis                            | R/W |
|------|-----------------------|--------|----------------------------------|-----|
| 01   | 00                    | 0-2    | 0=Jednotka zakázaná              | W   |
|      | (Unit Enable)         |        | 1=Jednotka povolená              | W   |
|      |                       |        | 2 = jednotka povolená plánovačom | W   |
|      | 01                    | 0-1    | 0 = Kompresor 1 je vypnutý       | W   |
|      | (Compressor 1 Enable) |        | 1 = Kompresor 1 povolený         | W   |
|      | 02                    | 0-1    | 0 = Kompresor 2 je vypnutý       | W   |
|      | (Compressor 2 Enable) |        | 1 = kompresor 2 povolený         | W   |

Cesta vo webovom rozhraní HMI je "Main Menu → jednotka Enable".

#### 4.1.2. Plánovač

Aktiváciu / deaktiváciu jednotky je možné spravovať automaticky prostredníctvom funkcie Schedule, aktivovanej, keď je parameter Unit Enable nastavený na Schedule.

Prevádzkové režimy počas rôznych denných časových pásiem sú spravované prostredníctvom stránky rozhrania [17], ktorá obsahuje nasledujúce registre, ktoré sa majú nastaviť:

| Menu             | Strana             | Parameter        | R/W |
|------------------|--------------------|------------------|-----|
| [17] = Scheduler | [17.00] = pondelok | [17.0.0] Time 1  | W   |
|                  |                    | [17.0.1] Value 1 | W   |
| (Scheduler)      | (Monday)           | [17.0.2] Time 2  | W   |
|                  |                    | [17.0.3] Value 2 | W   |
|                  |                    | [17.0.4] Time 3  | W   |
|                  |                    | [17.0.5] Value 3 | W   |
|                  |                    | [17.0.6] Time 4  | W   |
|                  |                    | [17.0.7] Value 4 | W   |
|                  | [17.01] = utorok   | [17.1.0] Time 1  | W   |
|                  |                    | [17.1.1] Value 1 | W   |
|                  | (Tuesday)          | [17.1.2] Time 2  | W   |
|                  |                    | [17.1.3] Value 2 | W   |
|                  |                    | [17.1.4] Time 3  | W   |
|                  |                    | [17.1.5] Value 3 | W   |
|                  | [17.02] = streda   | [17.1.6] Time 4  | W   |
|                  |                    | [17.1.7] Value 4 | W   |
|                  |                    | [17.2.0] Time 1  | W   |
|                  |                    | [17.2.1] Value 1 | W   |
|                  |                    | [17.2.2] Time 2  | W   |
|                  | (Wednesday)        | [17.2.3] Value 2 | W   |
|                  |                    | [17.2.4] Time 3  | W   |
|                  |                    | [17.2.5] Value 3 | W   |
|                  |                    | [17.2.6] Time 4  | W   |
|                  |                    | [17.2.7] Value 4 | W   |
|                  | [17.03] = štvrtok  | [17.3.0] Time 1  | W   |
|                  |                    | [17.3.1] Value 1 | W   |
|                  | (Thursday)         | [17.3.2] Time 2  | W   |
|                  |                    | [17.3.3] Value 2 | W   |
|                  |                    | [17.3.4] Time 3  | W   |
|                  |                    | [17.3.5] Value 3 | W   |
|                  |                    | [17.3.6] Time 4  | W   |

|                  | [17.3.7] Value 4 | W |
|------------------|------------------|---|
| [17.04] = piatok | [17.4.0] Time 1  | W |
|                  | [17.4.1] Value 1 | W |
|                  | [17.4.2] Time 2  | W |
| (Friday)         | [17.4.3] Value 2 | W |
|                  | [17.4.4] Time 3  | W |
|                  | [17.4.5] Value 3 | W |
|                  | [17.4.6] Time 4  | W |
|                  | [17.4.7] Value 4 | W |
| [17.05] = sobota | [17.5.0] Time 1  | W |
|                  | [17.5.1] Value 1 | W |
| (Saturday)       | [17.5.2] Time 2  | W |
|                  | [17.5.3] Value 2 | W |
|                  | [17.5.4] Time 3  | W |
|                  | [17.5.5] Value 3 | W |
|                  | [17.5.6] Time 4  | W |
|                  | [17.5.7] Value 4 | W |
| [17.06] = nedeľa | [17.6.0] Time 1  | W |
|                  | [17.6.1] Value 1 | W |
| (Sunday)         | [17.6.2] Time 2  | W |
|                  | [17.6.3] Value 2 | W |
|                  | [17.6.4] Time 3  | W |
|                  | [17.6.5] Value 3 | W |
|                  | [17.6.6] Time 4  | W |
|                  | [17.6.7] Value 4 | W |

Cesta vo webovom rozhraní HMI je "Main Menu → View/Set Unit → Scheduler".

Používateľ môže označiť štyri časové úseky pre každý deň v týždni a pre každý z nich nastaviť jeden z nasledujúcich režimov:

| Parameter | Rozsah  | Popis             |
|-----------|---------|-------------------|
| Value     | 0 = Off | Jednotka zakázaná |
| [17.x.x]  | 1 = 0n  | Jednotka povolená |

Časové úseky je možné nastaviť v časti "Hodina:Minúta":

| Parameter | Rozsah        | Popis                                                                              |
|-----------|---------------|------------------------------------------------------------------------------------|
| Time      | "00:00-23:59" | Čas dňa sa môže líšiť od 00:00 do 23:59.                                           |
| [1/.x.x]  |               | Ak hodina = 24, HMI zobrazí "An:Minute" ako reťazec a hodnota# súvisiaca s časom#  |
|           |               | je nastavená pre všetky hodiny príslušného dňa.                                    |
|           |               | Ak minuta = 60, HMI zobrazí "Hour:An" ako reťazec a hodnota# súvisiaca s časom# je |
|           |               | nastavená pre všetky minúty vybraných hodín dňa.                                   |

#### 4.1.3. Network On/Off

Chiller On/Off can be managed also with BACnet or Modbus RTU communication protocol. To control the unit over the network, follow below instructions:

- 1. Unit On/Off switch = ak je inštalovaný, je zatvorený
- 2. Keypad On/Off = povoliť
- 3. Control Source = sieť

#### Menu HMI je:

| Menu | Parameter | Rozsah       | R/W |
|------|-----------|--------------|-----|
| 04   | 00        | Off = Local  | W   |
|      | (Control  | On = Network | W   |
|      | Source)   |              |     |

Modbus RTU je k dispozícii ako predvolený protokol na porte RS485. Stránka HMI [22] sa používa na zmenu medzi protokolmi Modbus a BACnet a na nastavenie parametrov pre komunikáciu MSTP aj TCP-IP, ako je uvedené v kapitole 3.22.

Cesta vo webovom rozhraní HMI pre Network Control Source je "Main Menu View/Set → Unit → Network Control".

#### 4.1.4. Spínač zapnutia/vypnutia jednotky

Pri spúšťaní jednotky je povinné uzavrieť elektrický kontakt medzi svorkami: XD-703  $\rightarrow$  UC-D1 (UNIT ON/OFF SWITCH).

Tento skrat je možné realizovať prostredníctvom:

- Externého elektrického spínača
- Kábla

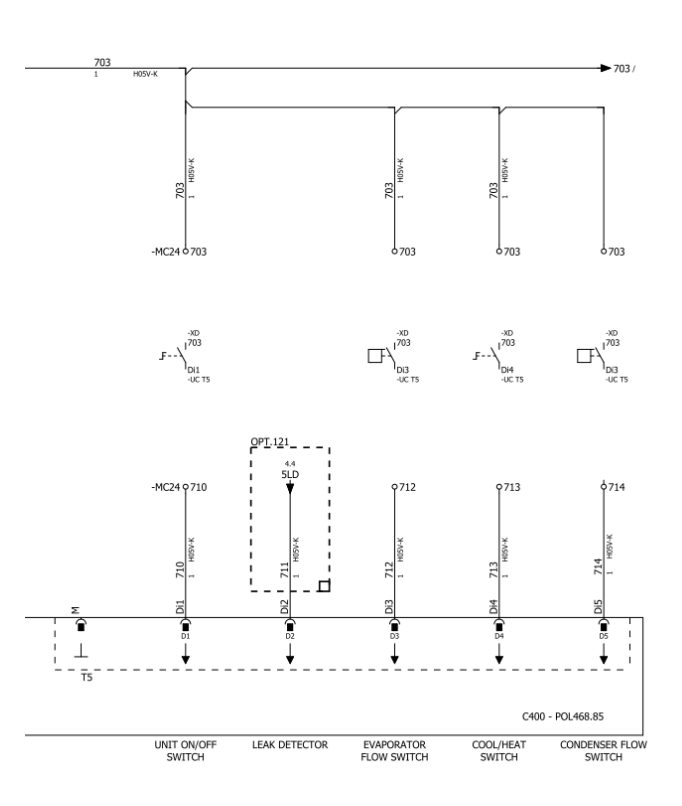

#### 4.2. Teploty vody

Údaje sond teploty vody sú k dispozícii v menu 06 podľa nasledujúcej tabuľky:

| Menu | Parameter                                            | Opis                                   | R/W |
|------|------------------------------------------------------|----------------------------------------|-----|
| 06   | 00 <b>(Evap EWT)</b>                                 | Výparník vstupujúci do teploty vody    | R   |
|      | 01 <b>(Evap LWT)</b>                                 | Teplota vody opúšťajúcej výparník      | R   |
|      | 02 (Cond EWT) Kondenzátor vstupujúci do teploty vody |                                        | R   |
|      | 03 (Cond LWT)                                        | Teplota vody opúšťajúcej kondenzátor   | R   |
|      | 04 (System CWT)                                      | Teplota chladiacej vody systému (MUSE) | R   |
|      | 05 (System HWT)                                      | Teplota teplej vody systému (MUSE)     | R   |

#### 4.3. Nastavené hodnoty vody

Účelom tejto jednotky je ochladiť alebo ohriať (v prípade tepelného čerpadla) vodu na požadovanú hodnotu teploty definovanú používateľom a zobrazenú na hlavnej stránke:

Jednotka môže pracovať s primárnou alebo sekundárnou nastavenou hodnotou, ktorú je možné spravovať, ako je uvedené nižšie:

- 1. Výber klávesnice + digitálny kontakt dvojnásobnej nastavenej hodnoty
- 2. Výber klávesnice + konfigurácia plánovača
- 3. Sieť
- 4. Funkcia Setpoint Reset.

V prvom kroku je potrebné definovať primárne a sekundárne nastavené hodnoty.

| Parameter | Rozsah                   | Popis                                     | R/W |
|-----------|--------------------------|-------------------------------------------|-----|
| 05        | 00 (Cool LWT 1)          | Nastavená hodnota primárneho chladenia.   | W   |
|           | 01 (Cool LWT 2)          | Nastavená hodnota sekundárneho chladenia. | W   |
|           | 02 ( <b>Heat LWT 1)</b>  | Nastavená hodnota primárneho ohrevu.      | W   |
|           | 03 ( <b>Heat LWT 2</b> ) | Nastavená hodnota sekundárneho ohrevu.    | W   |

Zmenu medzi primárnou a sekundárnou nastavenou hodnotou je možné vykonať pomocou kontaktu **Double setpoint** (Dvojitá nastavená hodnota).

Kontakt dvojitej nastavenej hodnoty funguje podľa popisu nižšie:

- Kontakt je rozpojený, je vybraná primárna nastavená hodnota
- Kontakt je spojený, je vybraná sekundárna nastavená hodnota

Informácie o zmene medzi primárnou a sekundárnou nastavenou hodnotou pomocou plánovača nájdete v časti 4.1.2.

## Keď je povolená funkcia plánovača, kontakt dvojitej nastavenej hodnoty sa ignoruje.

Informácie o úprave aktívnej nastavenej hodnoty prostredníctvom sieťového pripojenia nájdete v časti Sieťové ovládanie 4.4.2.

Aktívna nastavená hodnota sa môže ďalej meniť pomocou funkcie resetovania nastavenej hodnoty, ako je vysvetlené v časti 4.8.1.

## 4.4. Režim jednotky

!

Režim jednotky sa používa na definovanie, či je chladič nakonfigurovaný na výrobu chladenej, alebo ohriatej vody. Tento parameter súvisí s typom jednotky a je nastavený vo výrobe alebo počas prevádzky.

Aktuálny režim je uvedený na hlavnej stránke.

Cesta vo webovom rozhraní HMI pre konfiguráciu režimu jednotky je "Main Menu → Unit Mode → Mode".

| Menu | Parameter            | Rozsah                         | Popis                                                                                                    | RW |
|------|----------------------|--------------------------------|----------------------------------------------------------------------------------------------------|----|
| 02   | 00<br>(Unit<br>Mode) | 0 = Coo1                       | Nastavte, ak je požadovaná teplota chladenej vody do<br>4 °C. Vo vodnom okruhu vo všeobecnosti nie je potrebný<br>žiadny glykol, pokiaľ teplota okolia nemôže dosiahnuť<br>nízke hodnoty. V prípade teploty vody vyššej ako 4 °C, ale<br>vodného okruhu s glykolom, nastavte režim "Cool with<br>glycol".                                                                                                    | RW |
|      |                      | 1 = Cool with glycol           | Nastavte, ak je požadovaná teplota chladenej vody nižšia<br>ako 4 °C. Táto operácia vyžaduje správnu zmes glykolu a<br>vody vo vodnom okruhu doskového výmenníka tepla.                                                                                                    |    |
|      |                      | 2 = Cool / Heat                | <ul> <li>Nastavte pre prípad, že je potrebný režim duálneho chladenia/ohrevu. Toto nastavenie znamená operáciu s dvojitou funkciou, ktorá sa aktivuje prostredníctvom fyzického spínača alebo ovládania BMS.</li> <li>COOL: Jednotka bude pracovať v režime chladenia s chladiacim LWT ako aktívnou nastavenou hodnotou.</li> <li>HEAT: Jednotka bude pracovať v režime tepelného čerpadla s teplom LWT ako aktívnou nastavenou hodnotou.</li> </ul> |    |
|      |                      | 3 = Cool / Heat with<br>glycol | Rovnaké správanie v režime "Chlad / vykurovanie", ale vyžaduje sa teplota chladenej vody nižšia ako 4 °C alebo prítomnosť glykolu vo vodnom okruhu.                                                                                                    |    |
|      |                      | 4 = Test                       | Sada pre manuálne ovládanie jednotky.                                                                                                    |    |

#### 4.4.1. Režim vykurovania/chladenia

Prevádzkový režim vykurovanie/chladenie je možné nastaviť pomocou digitálneho vstupu alebo nastavením parametra Klávesnica Chladenie/vykurovanie na hodnotu 1, podľa konfigurácie parametra 14.08:

- 14.08 = 0  $\rightarrow$  Cool/Heat Changeover z keypad parameter
- $14.08 = 1 \rightarrow Cool/Heat$  changeover z Digital Input

Všetky nastavenia týkajúce sa prevádzky chladenia a vykurovania spôsobia skutočnú zmenu režimu iba vtedy, ak je parameter režimu jednotky (pozri ponuku 01) nastavený na:

- Heat/Cool
- Heat/Cool w/Glycol

Vo všetkých ostatných prípadoch nebude povolený žiadny prepínač režimu

| Menu | Parameter                        | Rozsah               | Opis                                                                                                    | RW |
|------|----------------------------------|----------------------|----------------------------------------------------------------------------------------------------|----|
| 02   | 01<br>Keypad Cool/Heat<br>switch | 0 = Cool<br>1 = Heat | Túto požadovanú hodnotu použite na<br>nastavenie režimu jednotky na úrovni HMI, ak<br>je možnosť Input Source (Vstupný zdroj) na<br>úrovni HMI. | RW |

| Menu | Parameter        | Rozsah   | Opis                                             | RW |
|------|------------------|----------|--------------------------------------------------|----|
| 02   | 02               | 0 = Cool | Pokud je k dispozícii, Muse definuje prevádzkový | R  |
|      | Muse system mode | 1 = Heat | režim systému.                                   |    |

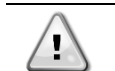

Všimnite si, že je povinné nastaviť rovnaký režim jednotky na všetkých jednotlivých modulárnych jednotkách.

#### 4.4.2. Iba vykurovanie

Je možné nastaviť len režim tepelného čerpadla jednotky, tento režim umožňuje, aby jednotka fungovala len ako tepelné čerpadlo bez tepelného spínača. Parameter na aktiváciu režimu iba vykurovania je:

| Menu | Parameter    | Rozsah      | Opis                             | RW |
|------|--------------|-------------|----------------------------------|----|
| 14   | 07           | 0 = Disable | Aktivácia rožimu iba vykurovania | W  |
|      | Unit HP Only | 1 = Enable  | Akuvada rezimu iba vykurovallia. |    |

#### 4.4.3. Ovládanie siete

Ak chcete povoliť ovládanie jednotky zo systému BMS, v časti Sieť je potrebné nastaviť parameter Control Source (Zdroj ovládania) [4.00]. Všetky nastavenia súvisiace s riadiacou komunikáciou BSM je možné zobraziť na strane [4]:

| Menu | Parameter        | Rozsah                | Opis                       |                                        | R/W |
|------|------------------|-----------------------|----------------------------|----------------------------------------|-----|
| 04   | 00 0-1           |                       | 0 = Miestne ovládanie      | Zdroj ovládania jednotky               | W   |
|      | (Control Source) |                       | 1 = Ovládanie siete        |                                        |     |
|      | 01               | Off-On                | Off = Jednotka je povolená | Príkaz zapnutia/vypnutia zo zobrazenia | R   |
|      | (BAS Enable)     |                       | ON = Jednotka je vypnutá   | siete                                  |     |
|      | 02 030°C         |                       | -                          | Nastavená teplota chladiacej vody zo   | R   |
|      | (BAS COOl LWT)   |                       |                            | siete                                  |     |
|      | 03 3060°C        |                       | -                          | Nastavená teplota vykurovacej vody zo  | R   |
|      | (BAS Heat LWT)   |                       |                            | siete                                  |     |
|      | 04               | 0-3 0 = Ochladzovanie |                            | Prevádzkový režim zo siete             | R   |
|      | (BAS Mode)       |                       | 1 = Ochladzovanie glykolom |                                        |     |
|      |                  |                       | 2 = Chlad / vykurovanie    |                                        |     |
|      |                  |                       | 3 = Ochladzovanie /        |                                        |     |
|      |                  |                       | vykurovanie glykolom       |                                        |     |

Pozrite si dokumentáciu komunikačného protokolu pre konkrétne adresy registrov a súvisiacu úroveň prístupu na čítanie/zápis.

Cesta vo webovom rozhraní HMI je "Main Menu → View/Set Unit → Network Control".

#### 4.5. Thermostatic Control (Termostatická regulácia)

Nastavenia termostatickej regulácie umožňujú nastaviť reakciu na zmeny teploty. Predvolené nastavenia sú platné pre väčšinu aplikácií. Podmienky špecifické pre dané zariadenie si však môžu vyžadovať úpravy, aby bolo zaistené plynulé riadenie alebo rýchlejšia reakcia jednotky.

Regulácia spustí prvý kompresor, ak je regulovaná teplota vyššia (režim chladenia) alebo nižšia (režim vykurovania) ako aktívna nastavená hodnota aspoň pri hodnote spustenia DT, zatiaľ čo ostatné kompresory sa spúšťajú krok za krokom, ak je regulovaná teplota vyššia (režim chladenia) alebo nižšia (režim ohrevu) ako aktívna nastavená hodnota (AS) presunutia do ďalšej úrovne (SU). Kompresory sa zastavia, ak fungujú rovnakým postupom pri sledovaní parametrov presunutia do predchádzajúcej úrovne DT a vypnutia DT.

|                                        | Režim chladenia                                                                  | Režim ohrevu                                                                     |
|----------------------------------------|----------------------------------------------------------------------------------|----------------------------------------------------------------------------------|
| Spustenie prvého<br>kompresora         | Riadená teplota > nastavená hodnota + spustenie DT                               | Riadená teplota < nastavená hodnota –<br>spustenie DT                            |
| Spustenie ďalších<br>kompresorov       | Riadená teplota > nastavená hodnota +<br>presunutie do ďalšej úrovne DT          | Riadená teplota < nastavená hodnota –<br>presunutie do ďalšej úrovne DT          |
| Zastavenie<br>posledného<br>kompresora | Riadená teplota < nastavená hodnota –<br>vypnutie DT                             | Riadená teplota > nastavená hodnota –<br>vypnutie DT                             |
| Zastavenie ostatných<br>kompresorov    | Riadená teplota < nastavená hodnota –<br>presunutie do predchádzajúcej úrovne DT | Riadená teplota > nastavená hodnota –<br>presunutie do predchádzajúcej úrovne DT |

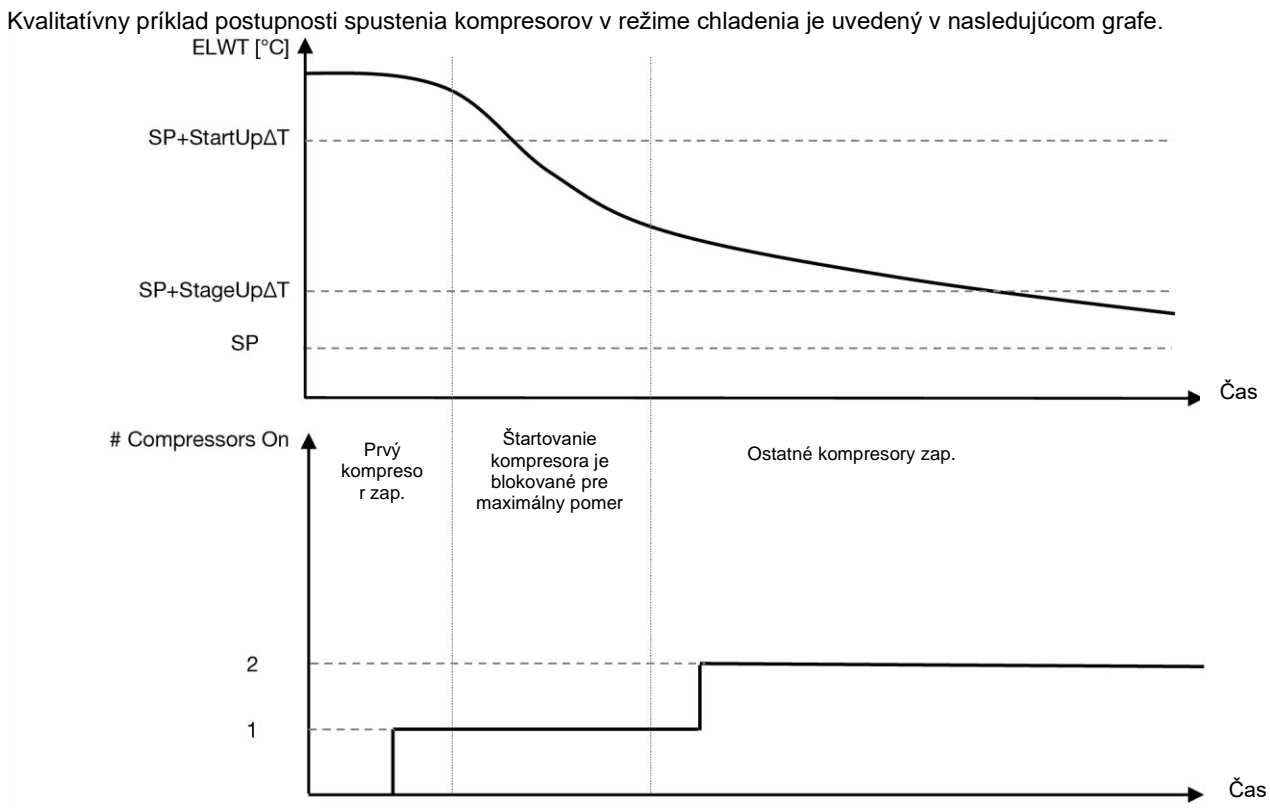

Graph 1 – Compressors start-up sequence - Cool mode

Nastavenia termostatickej regulácie sú dostupné z [9]:

| Menu | Parameter             | Rozsah                                 | Popis                                                           | R/W |
|------|-----------------------|----------------------------------------|-----------------------------------------------------------------|-----|
| 09   | 00                    | 0.6 – 8.3                              | Rozdielová teplota rešpektuje aktívnu nastavenú                 | W   |
|      | (Start Up DI)         |                                        | hodnotu na spustenie jednotky (spustenie prveno kompresora)     |     |
|      | 01                    | 0.5 – 3.1                              | Rozdielová teplota rešpektuje aktívnu nastavenú                 | W   |
|      | (Shut Down DT)        |                                        | hodnotu na zastavenie jednotky (vypnutie posledného kompresora) |     |
|      | 02                    | 0.5 - StartUpDT                        | Teplota delta rešpektuje aktívnu požadovanú                     | W   |
|      | (Stage Up DT)         |                                        | hodnotu na spustenie druhého kompresora                         |     |
|      | 03                    | 0.5 – ShutDnDT                         | Teplota delta rešpektuje aktívny druhý kompresor                | W   |
|      | (Stage Down DT)       |                                        | nastavenej hodnoty                                              |     |
|      | 04                    | 1÷60 [min]                             | Minimálny čas medzi spusteniami kompresorov                     | W   |
|      | (Stage Up Delay)      |                                        |                                                                 |     |
|      | 05                    | 0÷30 [min]                             | Minimálny čas medzi vypnutiami kompresorov                      | VV  |
|      | (Stage Down<br>Delay) |                                        |                                                                 |     |
|      | 06                    | if Unit mode = 1 or 3                  | Definuje minimálnu teplotu vody pred spustením                  | W   |
|      | (Evaporator           | -20 ÷ 5.6 [°C]                         | alarmu jednotky na zamrznutie výparníka                         |     |
|      | Freeze)               | if Unit mode = 0 or 2<br>+2 ÷ 5.6 [°C] |                                                                 |     |
|      | 07                    | if Unit mode = 1 or 3                  | Definuje minimálnu teplotu vody pred spustením                  | W   |
|      | (Condenser            | -20 ÷ 5.6 [°C]                         | alarmu jednotky na zamrznutie kondenzátora                      |     |
|      | Freeze)               | if Unit mode = 0 or 2                  |                                                                 |     |
|      |                       | +2 ÷ 5.6 [°C]                          |                                                                 |     |
|      | 08                    | if Unit mode = 1 or 3                  | Minimálny tlak pred spustením vykladania                        | W   |
|      | (Low Pressure         | 170÷800 [kPa]                          | kompresora, aby sa zvýšil tlak odparovania                      |     |
|      | Un load)              | if Unit mode = 0 or 2                  |                                                                 |     |
|      |                       | 600÷800 [kPa]                          |                                                                 |     |
|      | 09                    | if Unit mode = 1 or $3$                | Minimalny tlak pred spustenim vykladania                        | W   |
|      |                       | 170÷800 [kPa]                          | kompresora, aby sa zvysil tlak odparovania                      |     |
|      | HOID)                 | If Unit mode = 0 or 2                  |                                                                 |     |
|      |                       | 630÷800 [kPa]                          |                                                                 |     |

Cesta vo webovom rozhraní HMI je "Hlavné menu → Zobraziť/nastaviť jednotku → Termostatické ovládanie".

#### 4.5.1. Ovládanie termostatického zdroja

Jednotka umožňuje reguláciu vody na základe teploty výstupnej vody.

Parametre termostatickej regulácie (strana 9) musia byť nastavené podľa požiadaviek zákazníka, aby čo najviac vyhovovali podmienkam vodnej elektrárne.

Spustenie/zastavenie kompresora závisí od hodnoty teploty výstupnej vody s ohľadom na parametre termostatickej regulácie.

V závislosti od nastavenia StartupDT by regulácia termoregulácie mohla viesť k:

Presnejšiemu termostatickému ovládaniu → Častému spúšťaniu/zastavovaniu kompresora. (Predvolená konfigurácia)

Poznámka: UC vždy zabezpečuje, aby množstvo spustenia a zastavenia kompresora neprekročilo bezpečnostný limit

| Parameter                                    | Opis/hodnota                                                           |
|----------------------------------------------|------------------------------------------------------------------------|
| Control Temperature Teplota opúšťajúcej vody |                                                                        |
| SP                                           | Na základe teploty opúšťajúcej vody                                    |
| Startup DT                                   | 2,7 dK (predvolená hodnota, ako je opísaná v predchádzajúcej kapitole) |
| Shutdown DT                                  | 1,7 dK (predvolená hodnota, ako je opísaná v predchádzajúcej kapitole) |

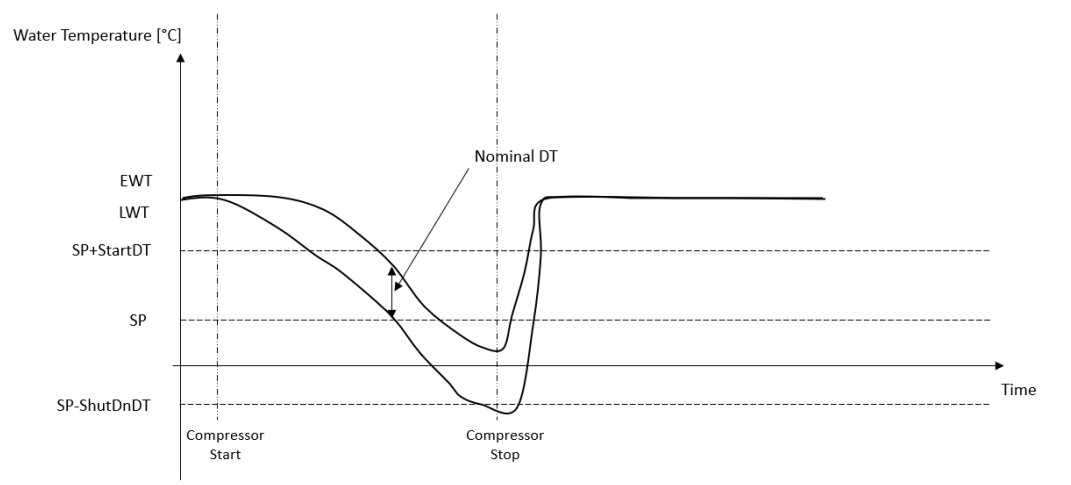

 Znížené množstvo spustení/zastavení kompresora → Menej presné termostatické ovládanie. Ak chcete znížiť množstvo spustení/zastavení kompresora, zákazník môže upraviť parameter StartupDT podľa nasledujúcej indikácie:

 $StartUpDT > \frac{Nominal DT^*}{Number of Unit Compressors}$ 

\*Nominálny DT je rozdiel medzi vstupnou a výstupnou teplotou vody, keď jednotka pracuje na plný výkon s nominálnym prietokom vody v zariadení.

| Parameter           | Opis/hodnota                                                                    |  |
|---------------------|---------------------------------------------------------------------------------|--|
| Control Temperature | Teplota opúšťajúcej vody                                                        |  |
| SP                  | Na základe teploty opúšťajúcej vody                                             |  |
| Startup DT          | 7,7 dK (príklad s 5 °C menovitého prietoku a jednotkou s 1 kompresorom)         |  |
| Shutdown DT         | 1,7 dK (predvolená hodnota, ako je opísaná v predchádzajúcej kapitole)          |  |
| Nominal DT          | Závisí od režimu jednotky, nastavte ho v parametroch 15.13, 15.14 (Nominal Evap |  |
|                     | DT, Nominal Cond DT)                                                            |  |

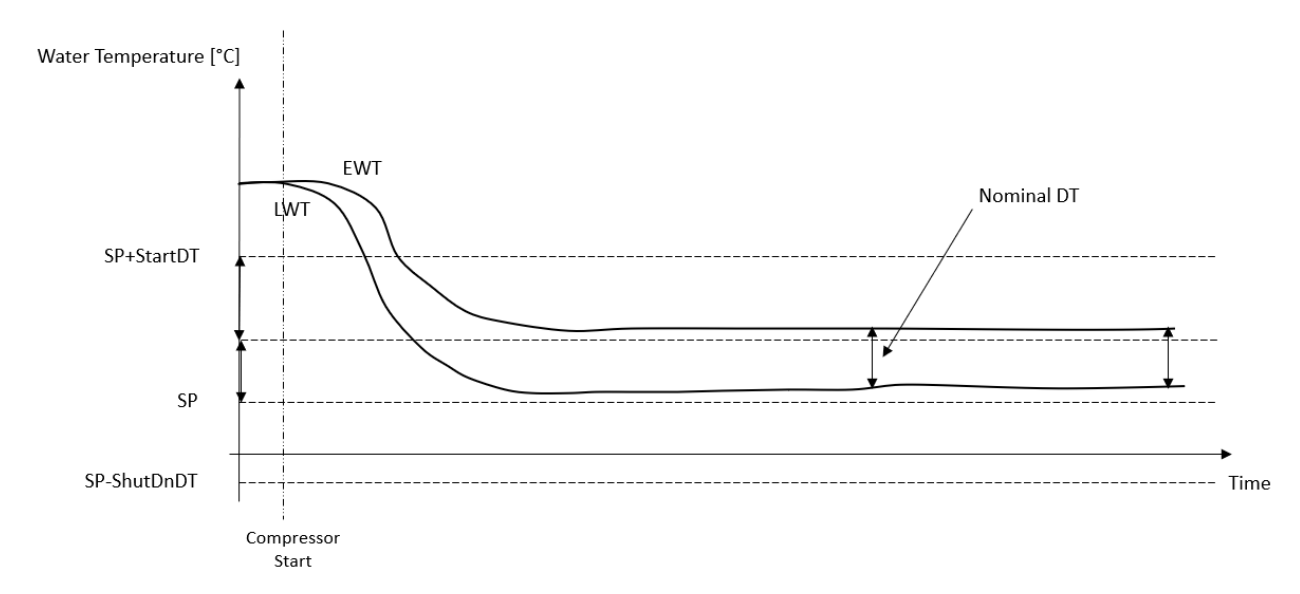

## 4.6. External Alarm (Externý alarm)

Externý alarm je digitálny kontakt, ktorý je možné použiť na komunikáciu s abnormálnym stavom UC, prichádzajúcim z externého zariadenia pripojeného k jednotke. Tento kontakt sa nachádza v svorkovnici zákazníka a v závislosti od konfigurácie môže spôsobiť jednoduchú udalosť v denníku alarmov alebo aj zastavenie jednotky. Logika alarmu spojená s kontaktom je nasledujúca:

| Stav kontaktu | Stav alarmu | Poznámka                                                            |
|---------------|-------------|---------------------------------------------------------------------|
| Opened        | Alarm       | Alarm sa vygeneruje, ak kontakt zostane rozpojený najmenej 5 sekúnd |
| Closed        | No Alarm    | Alarm sa resetuje, len keď je kontakt spojený                       |

Konfigurácia sa vykonáva v ponuke [15]:

| Menu | Parameter   | Rozsah            | Popis                                                                                                |
|------|-------------|-------------------|----------------------------------------------------------------------------------------------------|
| 15   | 09          | 0 = NO            | Externý alarm zakázaný                                                                               |
|      | (Ext Alarm) | 1 = Event         | Konfigurácia udalosti vygeneruje v ovládači alarm, ale jednotka<br>je v prevádzke.                   |
|      |             | 2 = Rapid<br>Stop | Konfigurácia rýchleho zastavenia vygeneruje v ovládači alarm<br>a vykoná rýchle zastavenie jednotky. |

Webová cesta HMI pre konfiguráciu externého alarmu je **Commissioning** → **Configuration**.

#### 4.7. Kapacita jednotky

Informácie o aktuálnej kapacite jednotky a jednotlivých kompresorov nájdete v menu na strane [3].

| Menu | Parameter         | Rozsah | Opis                               | R/W |
|------|-------------------|--------|------------------------------------|-----|
| 03   | 00                | 0-100% | Kapacita jednotky v percentách     | R   |
|      | (Unit Capacity)   |        |                                    |     |
|      | 01                | 0-100% | Kapacita kompresora 1 v percentách | R   |
|      | (Comp 1 Capacity) |        |                                    |     |
|      | 02                | 0-100% | Kapacita kompresora 2 v percentách | R   |
|      | (Comp 2 Capacity) |        |                                    |     |

Vo webovom rozhraní HMI sú niektoré z týchto informácií k dispozícii na cestách:

- Main Menu
- Main Menu  $\rightarrow$  View/Set Circuit  $\rightarrow$  View/Set Cmp 1
- Main Menu → View/Set Circuit → View/Set Cmp 2

## 4.8. Power Conservation (Šetrenie energie)

V týchto kapitolách budú vysvetlené funkcie používané na zníženie spotreby energie jednotky.

Tieto funkcie musia byť povolené pomocou parametra [15.01] **Override/Limit En.** 

Cesta vo webovom rozhraní HMI na nastavenie požadovanej stratégie je "Main Menu → Commission Unit → Configuration → Override/Limit.

Po povolení bude súčasná hodnota pre limit dopytu a nastavenia na potlačenie požadovanej hodnoty k dispozícii v čísle skupiny [18].

| Menu | Parameter                                                                   | Rozsah | Opis                                                            | R/W |
|------|-----------------------------------------------------------------------------|--------|-----------------------------------------------------------------|-----|
| 18   | 00                                                                          | None   | Definovať zdroj resetovania                                     | W   |
|      | Reset Type                                                                  | 0-10V  |                                                                 |     |
|      |                                                                             | DT     |                                                                 |     |
|      | 01                                                                          | 010    | Maximálna požadovaná hodnota resetovania. Predstavuje           | W   |
|      | (Max Reset) [°C] maximálnu odchýlku teploty, ktorú môže výber logiky reseto |        | maximálnu odchýlku teploty, ktorú môže výber logiky resetovania |     |
|      | požadovanej hodnoty spôsobiť na LWT.                                        |        | požadovanej hodnoty spôsobiť na LWT.                            |     |
|      | 02                                                                          | 010    | Predstavuje "prahovú teplotu" DT na aktiváciu resetovania       | W   |
|      | (Start Reset DT)                                                            | [°C]   | požadovanej hodnoty LWT, t. j. požadovaná hodnota LWT sa        |     |
|      |                                                                             |        | prepíše len vtedy, ak DT dosiahne/prekročí SRΔT.                |     |
|      | 03                                                                          | 010V   | Predstavuje obmedzenie pre zaťaženie jednotky vyjadrené vo      |     |
|      | (Demand Limit)                                                              |        | voltoch.                                                        |     |

#### 4.8.1. Prepísanie nastavenej hodnoty

Funkcia "Obnovenie požadovanej hodnoty" môže prepísať aktívnu požadovanú hodnotu teploty vody chladiča, keď nastanú určité okolnosti. Cieľom tejto funkcie je znížiť spotrebu energie jednotky pri zachovaní rovnakej úrovne komfortu. Na tento účel sú k dispozícii tri rôzne stratégie kontroly:

- Obnovenie požadovanej hodnoty potlačenie externým signálom (0–10 V)
- Obnovenie požadovanej hodnoty potlačenie výparníkom/kondenzátorom ΔT (EEWT/CEWT)

Ak chcete nastaviť požadovanú stratégiu obnovenia požadovanej hodnoty, prejdite na číslo skupiny parametrov [18] "Prepísať/obmedziť" podľa vyššie uvedenej tabuľky.

Riadená Delta T je nastavená v súlade so skutočným režimom jednotky: ak jednotka pracuje v režime chladenia, Delta T výparníka sa bude považovať za aktiváciu resetovania požadovanej hodnoty, ak naopak pracuje v režime tepla, Delta T kondenzátora sa bude považovať za aktiváciu resetovania požadovanej hodnoty.

Každá stratégia musí byť nakonfigurovaná (aj keď je k dispozícii predvolená konfigurácia) a jej parametre je možné nastaviť navigáciou na "Main Menu → View/Set Unit → Power Conservation → Setpoint Reset" vo webovom rozhraní HMI.

Všimnite si, že parametre zodpovedajúce konkrétnej stratégii budú k dispozícii až po nastavení resetovania požadovanej hodnoty na konkrétnu hodnotu a reštartovaní UC.

#### 4.8.1.1. Obnovenie požadovanej hodnoty – potlačenie signálom 0–10 V

Keď je možnosť **0–10 V** vybraná ako možnosť **resetovania požadovanej hodnoty**, aktívna požadovaná hodnota(AS) LWT sa vypočíta použitím korekcie na základe externého signálu 0–10 V: 0 V zodpovedá korekcii 0 °C, t.j. AS = požadovaná hodnota LWT, kým 10 V zodpovedá korekcii množstva Max Reset (MR), t.j. AS = požadovaná hodnota LWT + MR(-Mr), ako je znázornené na nasledujúcom obrázku:

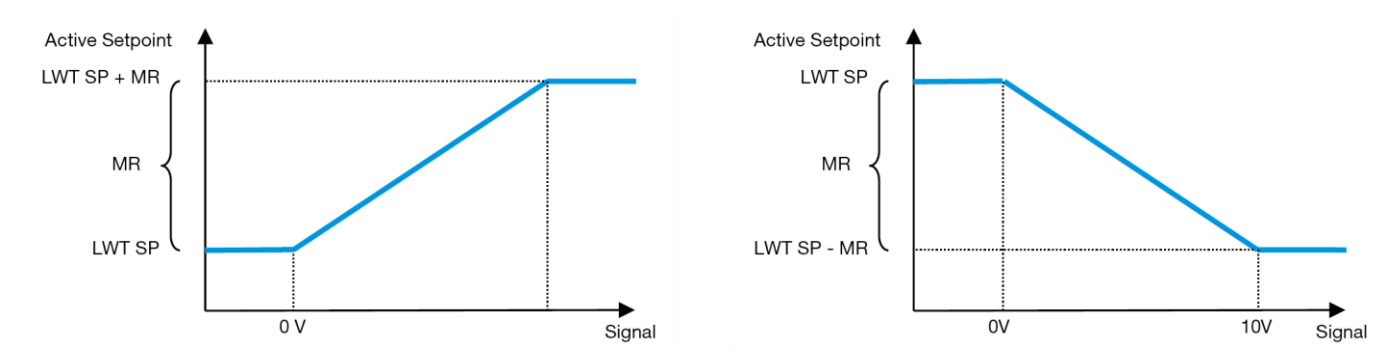

Graf 2 – Externý signál 0–10 V vs Aktívna požadovaná hodnota – Režim chladenia (vľavo)/Režim vykurovania (vpravo)

Niekoľko parametrov je možné nakonfigurovať a sú prístupné z ponuky **Setpoint Reset**, prejdite na číslo skupiny parametrov [18] "**Setpoint Reset**.

#### 4.8.1.2. Obnovenie požadovanej hodnoty – prepísanie pomocou DT

Keď je **DT** vybraná ako možnosť **resetovania požadovanej hodnoty**, aktívna požadovaná hodnota LWT (AS) sa vypočíta použitím korekcie na základe teplotného rozdielu ΔT medzi teplotou odchádzajúcej vody (LWT) a vstupnou (vracajúcou sa) teplotou výparníka (EWT). Keď je |ΔT| menšia ako požadovaná hodnota Start Reset ΔT (SRΔT), aktívna požadovaná

hodnota LWT sa proporcionálne zvýši (ak je nastavený režim chladenia), alebo zníži (ak je nastavený režim vykurovania) o maximálnu hodnotu rovnajúcu sa parametru Max Reset(MR).

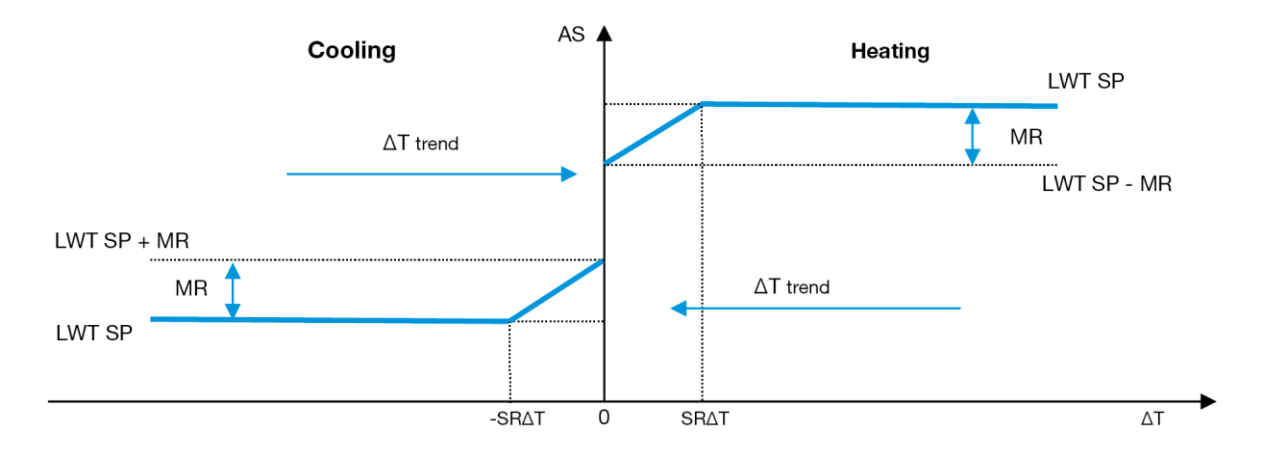

Graf 3- Evap T vs Aktívna požadovaná hodnota - Režim chladenia (vľavo)/Režim vykurovania (vpravo)

## 4.9. Nastavenie IP ovládača

Nastavenie IP kontrolóra je prístupné z ponuky [13], kde je možné zvoliť medzi statickou, alebo dynamickou IP a ručne nastaviť IP a sieťovú masku.

| Menu | Parameter                                        | Čiastkový | Opis                                                                       | R/W |
|------|--------------------------------------------------|-----------|----------------------------------------------------------------------------|-----|
| 13   | 00                                               | N/A       | Off = DHCP Off                                                             | W   |
|      | (DHCP)                                           |           | Možnosť DHCP je zakázaná.                                                  |     |
|      |                                                  |           | On = DHCP On                                                               |     |
|      |                                                  |           | Možnosť DHCP je povolená.                                                  |     |
|      | 01                                               | N/A       | "XXX.XXX.XXX.XXX"                                                          | R   |
|      | (IP)                                             |           | Predstavuje aktuálnu adresu IP. Po zadaní parametra [13.01] sa HMI         |     |
|      |                                                  |           | automaticky prepne medzi všetkými štyrmi poľami IP adresy.                 |     |
|      | 02                                               | N/A       | "XXX.XXX.XXX"                                                              | R   |
|      | (Mask)                                           |           | Predstavuje aktuálnu adresu masky podsiete. Po zadaní parametra [13.02] sa |     |
|      |                                                  |           | HMI automaticky prepne medzi všetkými štyrmi poľami masky.                 |     |
|      | 03                                               | 00 IP#1   | Definuje prvé pole IP adresy                                               | W   |
|      | (Manual IP)                                      | 01 IP#2   | Definuje druhé pole IP adresy                                              | W   |
|      |                                                  | 02 IP#3   | Definuje tretie pole IP adresy                                             | W   |
|      |                                                  | 03 IP#4   | Definuje štvrté pole IP adresy                                             | W   |
|      | 04                                               | 00 Msk#1  | Definuje prvé pole masky                                                   | W   |
|      | (Manual Mask) 01 Msk#2 Definuje druhé pole masky |           | Definuje druhé pole masky                                                  | W   |
|      |                                                  | 02 Msk#3  | Definuje tretie pole masky                                                 | W   |
|      |                                                  | 03 Msk#4  | Definuje štvrté pole masky                                                 | W   |

Ak chcete upraviť konfiguráciu IP siete ovládača, vykonajte nasledujúce operácie:

- prejdite do ponuky Settings
- nastavte možnosť DHCP na Vypnuté,
- upravte IP adresu, Mask, Gateway, PrimDNS, ScndDNS, ak je to potrebné, pričom dbajte na aktuálne nastavenia siete
- nastavte parameter Apply changes na Yes pre uloženie konfigurácie a reštartujte radič MTIV.

Predvolená konfigurácia internetu je:

| Parameter | Predvolená hodnota |  |  |
|-----------|--------------------|--|--|
| IP        | 192.168.1.42       |  |  |
| Mask      | 255.255.255.0      |  |  |
| Gateway   | 192.168.1.1        |  |  |
| PrimDNS   | 0.0.0.0            |  |  |
| ScndDNS   | 0.0.0.0            |  |  |

Všimnite si, že ak je DHCP nastavené na Zapnuté a internetové konfigurácie MTIV zobrazujú nasledujúce hodnoty parametrov, potom sa vyskytol problém s pripojením na internet (pravdepodobne kvôli fyzickému problému, ako je prerušenie ethernetového kábla).

| Parameter | Hodnota         |  |
|-----------|-----------------|--|
| IP        | 169.254.252.246 |  |
| Mask      | 255.255.0.0     |  |
| Gateway   | 0.0.0.0         |  |
| PrimDNS   | 0.0.0.0         |  |
| ScndDNS   | 0.0.0.0         |  |

#### 4.10. Daikin On Site

Na stránku Daikin on Site (DoS) môžete prejsť prostredníctvom [12]:

| Menu           | Parameter | Rozsah               | Opis                           | R/W |
|----------------|-----------|----------------------|--------------------------------|-----|
| 12 00 Off = Co |           | Off = Connection Off | Off Pripojenie DoS je zakázané |     |
| (Enable)       |           | On = Connection On   | Pripojenie DoS je povolené     |     |
|                | 01        | 0-6 = Not connected  | Skutočný stav pripojenia DoS   | R   |
|                | (State)   | 7 = Connected        |                                |     |

Aby bolo možné používať nástroj DoS, musí zákazník spoločnosti Daikin oznámiť **Serial Number** a prihlásiť sa na odber služby DoS. Potom je z tejto stránky možné:

- Spustiť/zastaviť pripojenie DoS
- Skontrolovať stav pripojenia k službe DoS
- Povoliť/zakázať možnosť vzdialenej aktualizácie

V nepravdepodobnom prípade výmeny UC môže byť konektivita DoS prepnutá zo starého PLC na nový, ktorý práve komunikuje aktuálny **Activation Key** spoločnosti Daikin.

Stránka Daikin na pracovisku (DoS) je prístupná prostredníctvom webového rozhrania HMI s cestou Main Menu → View/Set Unit → Daikin On Site.

## 4.11. Dátum/čas

Regulátor jednotky môže mať uložený aktuálny dátum a čas, ktorý sa používa pre plánovač, a môže byť upravený v ponuke [10] a [11]:

| Menu | Parameter | Rozsah | Opis                                  | R/W |
|------|-----------|--------|---------------------------------------|-----|
| 10   | 00        | 07     | Definuje aktuálny deň uložený v UC    | W   |
|      | (Day)     |        |                                       |     |
|      | 01        | 012    | Definuje aktuálny mesiac uložený v UC | W   |
|      | (Month)   |        |                                       |     |
|      | 02        | 09999  | Definuje aktuálny rok uložený v UC    | W   |
|      | (Year)    |        |                                       |     |
| 11   | 00        | 024    | Definuje aktuálnu hodinu uloženú v UC | W   |
|      | (Hour)    |        |                                       |     |
|      | (Minute)  | 060    | Definuje aktuálnu minútu uloženú v UC | W   |
|      | 01        |        | -                                     |     |

Informácie o dátume/čase nájdete na ceste "Main Menu → View/Set Unit → Date/Time".

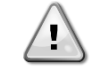

Nezabudnite pravidelne kontrolovať batériu ovládača, aby ste zachovali aktualizovaný dátum a čas, aj keď nie je elektrická energia. Pozrite si časť o údržbe ovládača.

## 4.12. Konfigurácia servisnej jednotky

| Menu               | Parameter   | Opis                              | R/W |
|--------------------|-------------|-----------------------------------|-----|
| 14                 | 00          | 0) Nie je nakonfigurované         | W   |
| (Factory Settings) | (Unit Type) | 1) Inverzia vody - 15+15 HP       |     |
|                    |             | 2) Inverzia vody - 15+25 HP       |     |
|                    |             | 3) Inverzia vody - 25+25 HP       |     |
|                    |             | 4) Inverzia vody - 15+15 HP - Bez |     |
|                    |             | kondenzátora                      |     |
|                    |             | 5) Inverzia vody - 15+25 HP - Bez |     |
|                    |             | kondenzátora                      |     |
|                    |             | 6) Inverzia vody - 25+25 HP - Bez |     |
|                    |             | kondenzátora                      |     |
|                    |             | 7) Refr. inverzia - 15+15 HP      |     |

|                          | Vypnuté        |   |
|--------------------------|----------------|---|
| (Expansion Pack Enable)  | Zapnuté        |   |
| 02                       | 0 = None       | W |
| (MUSE address)           | 1 = MU1        |   |
|                          | 2 = MU2        |   |
|                          | 3 = MU3        |   |
|                          | 4 = MU4        |   |
|                          | 5 = MU1 + MUSE |   |
| 03                       | 0-4            | W |
| (Number of Muse Units)   |                |   |
| 04                       | Vypnuté        | W |
| (Pump Skid Enable)       | Zapnuté        |   |
| 05                       | 0=Žiadne       | W |
| (Cond Ctrl Measure)      | 1=Tlak         |   |
|                          | 2=Kond EWT     |   |
|                          | 3=Kond LWT     |   |
| 06                       | 0=Žiadne       | W |
| (Cond Ctrl Device)       | 1=Ventil       |   |
|                          | 2=VFD          |   |
| 07                       | 0 = Klávesnica | W |
| (Mode Changeover Source) | 1 = DIN        |   |
| 08                       | Vypnuté        | W |
| (Unit HP Only)           | Zapnuté        |   |

Vyššie uvedené parametre je možné nastaviť aj v ceste webového rozhrania HMI "Main Menu → Commission Unit → Configuration".

## 4.13. Konfigurácia zákazníckej jednotky

S výnimkou továrenských konfigurácií môže klient prispôsobiť jednotku v závislosti od svojich potrieb a získaných možností. Povolené úpravy sa vzťahujú na parameter uvedený nižšie.

Všetky tieto zákaznícke konfigurácie pre jednotku je možné nastaviť na strane [15].

| Menu              | Parameter                   | Rozsah              | R/W |
|-------------------|-----------------------------|---------------------|-----|
| [15]              | 00                          | FALSE=No            | W   |
| Customer Settings | (Double Setpoint)           | TRUE=Yes            |     |
|                   | 01                          | 0=None              | W   |
|                   | (Override/Limit Config)     | 1=Setpoint Override |     |
|                   |                             | 2=Demand Limit      |     |
|                   | 02                          | 0=None              | W   |
|                   | (BAS Protocol)              | 1=Modbus            |     |
|                   |                             | 2=Bacnet            |     |
|                   | 03                          | 0=Siemens           | W   |
|                   | (HMI Select)                | 1=Evco              |     |
|                   | 04                          | 0=No                | W   |
|                   | (External Alarm Enable)     | 1=Event             |     |
|                   |                             | 2=Alarm             |     |
|                   | 05                          | 0=No                | W   |
|                   | (Leak Detector Enable)      | 1=Yes               |     |
|                   | 06                          | 0=No                | W   |
|                   | (Liquid Temp sens Enable)   | 1=Yes               |     |
|                   | 07                          | 0=No                | W   |
|                   | (PVM Enable)                | 1=Yes               |     |
|                   | 08                          | 0=No                | W   |
|                   | (Evap DP transducer Enable) | 1=Yes               |     |
|                   | 09                          | 0=No                | W   |
|                   | (Cond DP transducer Enable) | 1=Yes               |     |
|                   | 10                          | 0=No                | W   |
|                   | (Evap ShutOff Vlv Fback En) | 1=Yes               |     |
|                   | 11                          | 0=No                | W   |
|                   | (Cond ShutOff Vlv Fback En) | 1=Yes               |     |
|                   | 12                          | 0=No                | W   |
|                   | (SG Enable)                 | 1=Yes               |     |

Vyššie uvedené parametre je možné nastaviť aj v ceste webového rozhrania HMI "Main Menu → Commission Unit → Configuration".

## 4.14. MUSE

#### 4.14.1.Co je MUSE

MUSE je vstavaná systémová riadiaca logika, ktorá poskytuje správu až 4 modulárnych jednotiek, zaisťuje efektivitu a uspokojenie dopytu po záťaži v závode.

#### 4.14.2. Správa modulárnych jednotiek

Možnosť ovládania vstavaného systému poskytuje určité funkcie na efektívne riadenie jednotiek a súčasne na uspokojenie dopytu po zaťažení v závode. Jedna modulárna jednotka bude zvolená ako MUSE (kde bude bežať logika riadenia systému); ostatné modulárne jednotky budú závislé od rozhodnutia jednotky MUSE.

- Hlavnými funkciami sú:
- 1. Sekvencovanie jednotiek
- 2. Unit Staging na základe teploty
- 3. Unit Staging na základe rozsahu kapacity
- 4. Kontrola kapacity jednotky

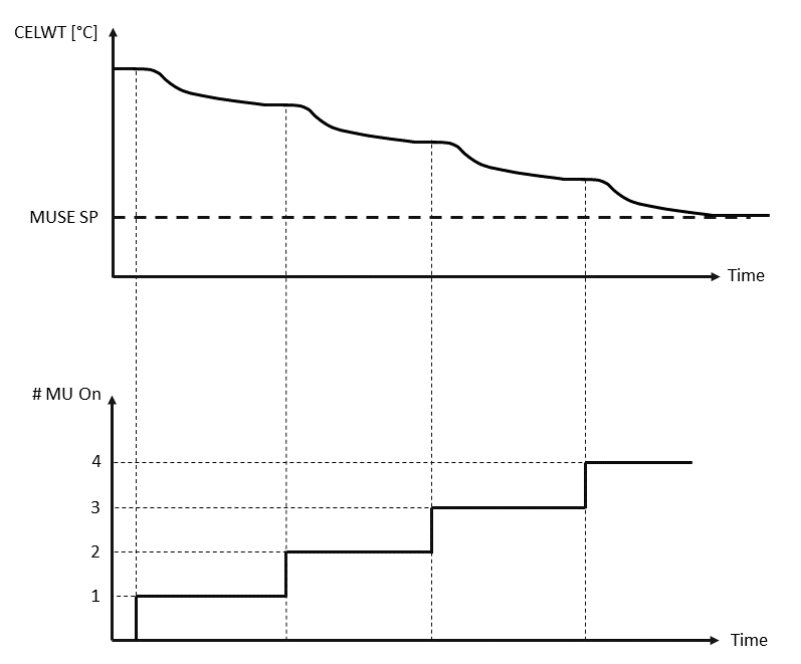

Graf 4 - postupnosť spustenia modulárnych jednotiek - Režim chladenia

#### 4.14.3. Parametre MUSE

Parameter MUSE je možné nastaviť v ponuke [16] a sú k dispozícii len v jednotke MUSE:

| Menu               | Parameter                        | Rozsah   | R/W |
|--------------------|----------------------------------|----------|-----|
| [16]               | [16.00] Start Up DT              | 0-5      | W   |
| MUSE               | [16.01] Shut down DT             | 0-5      | W   |
| (Available only if | [16.02] Stage Up time            | 0-20 min | W   |
| UNITE #1 IS MUSE   | [16.03] Stage down time          | 0-20 min | W   |
|                    | [16.04] Stage Up Threshold       | 30-100   | W   |
|                    | [16.05] Stage down Threshold     | 30-100   | W   |
|                    | [16.06] Priority Unit #1         | 1-4      | W   |
|                    | [16.07] Priority Unit #2         | 1-4      | W   |
|                    | [16.08] Priority Unit #3 1-4     | 1-4      | W   |
|                    | [16.09] Priority Unit #4         | 1-4      | W   |
|                    | [16.10] Enable Unit #1 when MUSE | Off-On   | W   |

Cesta vo webovom rozhraní HMI pre konfiguráciu Master/Slave je "**Main Menu → MUSE.** Ďalšie informácie o tejto téme nájdete v konkrétnej dokumentácii.

## 4.15. Pripojovacia súprava a pripojenie BMS

UC má dva prístupové porty pre komunikáciu cez protokol Modbus RTU / BACnet MSTP alebo Modbus / BACnet TCP-IP: Port RS485 a ethernetový port. Kým port RS485 je exkluzívny, na portu TCP-IP je možné komunikovať súčasne v Modbus aj BACnet.

Protokol Modbus je na porte RS485 nastavený ako predvolený, kým prístup ku všetkým ostatným funkciám BACnet MSTP/TCP-IP a Modbus TCP-IP je odomknutý Aktivácia *EKRSCBMS*.

Nezlučiteľnosť protokolov s inými funkciami jednotky nájdete v Databook.

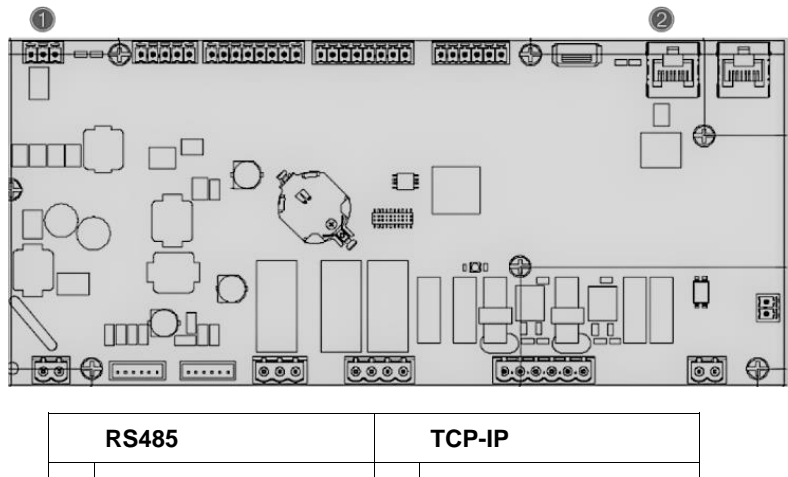

|   | N340J                           |   |                                        |
|---|---------------------------------|---|----------------------------------------|
| 1 | Modbus RTU<br>OR<br>BACnet MSTP | 2 | Modbus TCP-IP<br>AND     BACnet TCP-IP |

| Môžete si vybrať | , ktorý protokol | použiť, a nastaviť | parametre komunikácie | pre oba por | ty na strane | [19]. |
|------------------|------------------|--------------------|-----------------------|-------------|--------------|-------|
|------------------|------------------|--------------------|-----------------------|-------------|--------------|-------|

| Strana          | Parameter            | Rozsah                                   | Opis                                                                                                    | R/W |
|-----------------|----------------------|------------------------------------------|----------------------------------------------------------------------------------------------------|-----|
| 19<br>(Protocol | 00<br>(Mb Address)   | 1-255                                    | Definuje adresu UC v sieti<br>Modbus.                                                                                                    | W   |
| Communication)  | 01<br>(Mb BAUD)      | 0-1000                                   | Definuje rýchlosť komunikácie<br>Modbus v Bps/100 a musí byť<br>identická pre všetky uzly<br>zbernice.                                                                                                    | W   |
|                 | 02<br>(Mb Parity)    | 0 = Even<br>1 = Odd<br>2 = None          | Definuje paritu použitú v<br>komunikácii Modbus a musí<br>byť rovnaká pre všetky uzly<br>zbernice.                                                                                                    | W   |
|                 | 03<br>(Mb 2StopBit)  | Off = 1 Stop-<br>Bit<br>On = 2 Stop Bits | Definuje, či sa majú použiť 2<br>stop bity.                                                                                                    | W   |
|                 | 04<br>(Mb Timeout)   | 0-10                                     | Definuje časový limit v<br>sekundách pre odpoveď<br>jednotky slave pred<br>nahlásením komunikačnej<br>chyby.                                                                                                    | W   |
|                 | 05<br>(BN Address)   | 1-255                                    | Definuje adresu UC v sieti<br>BacNET.                                                                                                    | W   |
|                 | 06<br>(BN BAUD)      | 0-1000 Bps/100                           | Definuje rýchlosť komunikácie<br>BacNET v Bps/100 a musí byť<br>rovnaká pre všetky uzly<br>zbernice.                                                                                                    | W   |
|                 | 07<br>BN (Device ID) | 0-4.194.302<br>0-(x.xxx)                 | Definuje štyri<br>najvýznamnejšie číslice ID<br>zariadenia, ktoré sa používajú<br>v sieti BACnet ako jedinečný<br>identifikátor konkrétneho<br>zariadenia. ID zariadenia pre<br>každé zariadenie musí byť<br>jedinečné v celej sieti BACnet. | W   |
|                 | 08<br>BN (Device ID) | 0-4.194.302<br>0-(xxx)                   | Definuje tri menej významné<br>číslice ID zariadenia, ktoré sa                                                                                                    | W   |

|                            |                                      | používajú v sieti BACnet ako<br>jedinečný identifikátor<br>konkrétneho zariadenia. ID<br>zariadenia pre každé<br>zariadenie musí byť jedinečné<br>v celej sieti BACnet. |   |
|----------------------------|--------------------------------------|----------------------------------------------------------------------------------------------------|---|
| 09<br>(BN Port)            | 0-65535<br>0-(X)                     | Definuje najvýznamnejšiu<br>číslicu BacNET UDP Portu.                                                                                                    | W |
| 10<br>(BN Port)            | 0-6 <u>5535</u><br>0-(-x.xxx)        | Definuje štyri menej<br>významné číslice BacNET<br>UDP portu.                                                                                                    | W |
| 11<br>(BN Timeout)         | 0-10                                 | Definuje časový limit v<br>sekundách pre odpoveď pred<br>nahlásením komunikačnej<br>chyby.                                                                              | W |
| 12<br>(License<br>Manager) | Off = Passive<br>On = Active         | Reprezentujte skutočný stav<br><i>EKRSCBMS.</i>                                                                                                    | R |
| 13<br>(BacNETOverRS)       | Off = Passive<br>On = Active         | Definuje, či sa má na porte<br>RS485 použiť protokol bacnet<br>namiesto modbusu.                                                                                        | W |
| 14<br>(BacNET-IP)          | Off = Passive<br>On = Active         | Definuje aktiváciu protokolu<br>BacNET TCP-IP po<br>odomknutí <i>EKRSCBM</i> S.                                                                                         | W |
| 15<br>(BasProtocol)        | 0 = None<br>1 = Modbus<br>2 = Bacnet | Definuje, ktoré údaje<br>protokolu UC berie do úvahy<br>vo svojej logike.                                                                                               | W |

Cesta vo webovom rozhraní HMI na prístup k týmto informáciám je:

• Main Menu  $\rightarrow$  View/Set Unit  $\rightarrow$  Protocols

## 4.16. Inteligentná rozvodná sieť a monitorovanie energie

#### 4.16.1. Dodatočná konfigurácia zákazníka

S výnimkou továrenských konfigurácií si klient môže jednotku prispôsobiť v závislosti od svojich potrieb a získaných možností.

Vo webovom rozhraní HMI je možné všetky tieto parametre nastaviť nasledovne:

• "Main  $\rightarrow$  Commission Unit  $\rightarrow$  Configuration  $\rightarrow$  Options"

| Strana                            | Parameter                            | Rozsah                             | Opis                                                                 | R/W |
|-----------------------------------|--------------------------------------|------------------------------------|----------------------------------------------------------------------|-----|
| [15]<br>Customer<br>Configuration | 00<br>(Double Setpoint)              | 0-1<br>(Off-On)                    | Vypnuté = zakázané<br>Zapnuté = povolené                             | W   |
|                                   | 01<br>(Override/Limit<br>Config)     | 0-1<br>(Off-On)                    | Vypnuté = zakázané<br>Zapnuté = povolené                             | W   |
|                                   | 02<br>(BAS Protocol)                 | 0-1-2<br>(None- Modbus-<br>Bacnet) | Definuje protokol použitý<br>na komunikáciu.                         | W   |
|                                   | 03<br>(HMI Select)                   | 0-1<br>(Siemens – EvCO)            | Definuje zariadenie HMI,<br>ktoré sa má použiť.                      | W   |
|                                   | 04<br>(External Alarm<br>Enable)     | 0-1-2<br>(No – Event – Alarm)      | Definuje typ externého<br>alarmu.                                    | W   |
|                                   | 05<br>(Leak Detector<br>Enable)      | 0-1<br>(No-Yes)                    | Definuje, či je detektor<br>úniku plynu zapnutý,<br>alebo nie.       | W   |
|                                   | 06<br>(Liquid Temp Sens<br>Enable)   | 0 – 1<br>(Disable – Enable)        | Definuje, či sa na<br>jednotke nachádza<br>snímač teploty kvapaliny. | W   |
|                                   | 07<br>(PVM Enable)                   | 0 – 1<br>(No – Yes)                | Aktivuje kontakt alarmu<br>monitorovania fázového<br>napätia.        | W   |
|                                   | 08<br>(Evap DP transducer<br>Enable) | 0 – 1<br>(No – Yes)                | Definuje, či je pre<br>výparník prítomný                             | W   |

|  |                                      |                     | prevodník diferenčného<br>tlaku                                                               |   |
|--|--------------------------------------|---------------------|-----------------------------------------------------------------------------------------------|---|
|  | 09<br>(Cond DP transducer<br>Enable) | 0 – 1<br>(No – Yes) | Definuje, či je pre<br>kondenzátor prítomný<br>prevodník diferenčného<br>tlaku                | W |
|  | 10<br>(Evap ShutOff Vlv<br>Fback En) | 0 – 1<br>(No – Yes) | Definuje, či je na jednotke<br>výparníka prítomná<br>spätná väzba<br>uzatváracieho ventilu    | W |
|  | 11<br>(Cond ShutOff Vlv<br>Fback En) | 0 – 1<br>(No – Yes) | Definuje, či je na jednotke<br>kondenzátora prítomná<br>spätná väzba<br>uzatváracieho ventilu | W |
|  | 10<br>(SG Enable)                    | 0-1<br>(Off-On)     | Vypnuté = inteligentná<br>sieť je vypnutá<br>Zapnuté = inteligentná<br>sieť povolená          | V |

## 4.16.2. BEG – SG Ready a monitorovanie energie

Na strane [28], ako je popísané vyššie, je možné navigovať v internej databáze ukladajúcej monitorované energie za posledných 24 mesiacov a resetovať ju.

V prípade operácií inteligentnej siete (SG Box pripojený a funkcie inteligentnej siete povolené) je k dispozícii aj aktuálny stav načítaný bránou, inak je hodnota [28.03] pevne stanovená na nulu.

| Strana                 | Parameter        | Rozsah                       | Opis                                                                                                    | R/W |
|------------------------|------------------|------------------------------|----------------------------------------------------------------------------------------------------|-----|
| [28]<br>( <b>BEG</b> ) | 00<br>(EM Index) | 072                          | Vybraný index definuje skutočnú<br>zobrazenú hodnotu parametra I "[28.01]<br>(EM hodnota)".                                                                                                    | W   |
|                        |                  |                              | Hodnoty chladnej energie, tepelnej<br>energie a príkonu sa nepretržite<br>pripočítavajú k skutočnej mesačnej<br>hodnote. K dispozícii je posledných 24<br>energií. Najmä:                                                                                                    |     |
|                        |                  |                              | 1-8 = CoolEnergy [mesiac 1-8]<br>9-16 = ElectEnergy [mesiac 1-8]                                                                                                    |     |
|                        |                  |                              | 17-24 = CoolEnergy [mesiac 9-16]<br>25-32 = ElectEnergy [mesiac 9-16]                                                                                                    |     |
|                        |                  |                              | 33-40 = CoolEnergy [mesiac 17-24]<br>41-48 = ElectEnergy [mesiac 17-24]                                                                                                    |     |
|                        |                  |                              | 49-64 =HeatEnergy [mesiac 1-16]                                                                                                    |     |
|                        |                  |                              | 65-72 = HeatEnergy [mesiac 17-24]                                                                                                    |     |
|                        | 01<br>(EM Value) | 0.09999<br>(MWh)             | Zobrazená hodnota sa zhoduje s<br>popisom hodnoty priradenej k parametru<br>"[28.00] (EM Index)".                                                                                                    | R   |
|                        | 02<br>(EM Reset) | Off = Passive<br>On = Active | Reset príkazu pre databázu<br>monitorovania energie. Obnoví všetky<br>uložené hodnoty na nulu a nastaví<br>skutočný dátum ako referenciu pre<br>hodnoty "mesiaca 1". Po 1. mesiaci<br>resetovania sa CoolEnergy, HeatEnergy<br>a ElectEnergy začnú aktualizovať v<br>závislosti od skutočných operácií Unite. | W   |
|                        | 03<br>(SG State) | 04                           | Hodnota predstavuje skutočný stav<br>odoslaný bránou SG:<br>0 = Chyba komunikácie SG<br>deaktivovaná/SG box                                                                                                    | R   |

| Strana | Parameter | Rozsah | Opis                                                                                                    | R/W |
|--------|-----------|--------|----------------------------------------------------------------------------------------------------|-----|
|        |           |        | <ol> <li>1 = (plánovač obtoku na vynútenie<br/>vypnutia)</li> <li>2 = (normálna prevádzka)</li> <li>3 = (nastavená hodnota sily 2)</li> <li>4 = (plánovač obtoku na zapnutie) a<br/>(nastavená hodnota sily 2)</li> </ol> |     |

Vo webovom rozhraní HMI je možné všetky vyššie uvedené parametre nastaviť nasledovne:

"Main → View/Set Unit → Smart Grid"

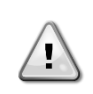

Referenčný dátum Príkaz reset nastaví referenčný dátum pre databázu. Zmena údajov dozadu spôsobí neplatný stav a databáza sa neaktualizuje, kým sa znova nedosiahne referenčný dátum. Zmena preposielania údajov spôsobí nevratný posun referenčného dátumu a bunka každej databázy zo starého referenčného dátumu na skutočný bude vyplnená hodnotou 0.

**POZNÁMKA**: Poznámky ku konfigurácii puzdra MUSE Multi-Units nájdete v návode na inštaláciu a prevádzku Smart Grid Ready Box D–EIOCP00301-23

## 4.17. O chladiči

Verzia aplikácie a verzia BSP predstavujú jadro softvéru nainštalovaného na riadiacej jednotke. Stránka [21] je iba na čítanie obsahuje tieto informácie.

| Strana  | Parameter  | R/W |
|---------|------------|-----|
| 21      | 00         | R   |
| (About) | (App Vers) |     |
|         | 01         | R   |
|         | (BSP)      |     |

Cesta vo webovom rozhraní HMI na prístup k týmto informáciám je:

• Main Menu → About Chiller

#### 4.18. Prevádzka všeobecného ovládača

Hlavné dostupné operácie ovládača sú "Application Save" a "Apply Changes". Prvý sa používa na uloženie aktuálnej konfigurácie parametrov v UC, aby sa zabránilo možnosti straty, ak dôjde k výpadku napájania, kým druhý sa používa pre niektoré parametre, ktoré vyžadujú reštart UC, aby sa stali účinnými.

Tieto príkazy sú prístupné z ponuky [20]:

| Strana      | Parameter                           | Rozsah                            | Opis                                                                                            | R/W |
|-------------|-------------------------------------|-----------------------------------|-------------------------------------------------------------------------------------------------|-----|
| 20<br>(PLC) | 00<br>( <b>AppSave</b> )            | Off = Passive<br>On = Active      | PLC vykoná príkaz Uložiť<br>aplikáciu                                                           | W   |
|             | 01<br>( <b>Apply Changes</b> )      | Off = Passive<br>On = Active      | PLC vykoná príkaz<br>Použiť zmeny                                                               | W   |
|             | 02<br>(Software Updates)            | Off = Passive<br>On = Active      | Ak je aktívny, PLC<br>vykoná príkaz<br>Aktualizácia softvéru                                    | W   |
|             | 03<br>( <b>Save Parameters</b> )    | Off = Passive<br>On = Active      | Ak je aktívny, PLC<br>vykoná Uložiť parametre                                                   | W   |
|             | 04<br>(Restore<br>Parameters)       | 0 = No<br>1 = Partial<br>2 = Full | 0 = Žiadna akcia<br>1 = PLC obnoví XXXX<br>2 = PLC obnoví všetky<br>parametre                   | W   |
|             | 05<br>(Terminal Resistor<br>Enable) | Off = Disable<br>On = Enable      | Vypnuté = odporová<br>svorka Modbus je<br>vypnutá<br>Zapnuté= odporová<br>svorka Modbus vypnutá | W   |

Vo webovom rozhraní HMI je uloženie aplikácie k dispozícii na cestách:

#### Main Menu → Application Save

Kým požadovanú hodnotu Použiť zmeny je možné nastaviť na ceste:

• Main Menu  $\rightarrow$  View/Set Unit  $\rightarrow$  Controller IP setup  $\rightarrow$  Settings

## 5. ALARMY A RIEŠENIE PROBLÉMOV

UC chráni jednotku a komponenty pred poškodením v abnormálnych podmienkach. Každý alarm sa aktivuje, keď abnormálne prevádzkové podmienky vyžadujú okamžité zastavenie celého systému alebo subsystému, aby sa zabránilo potenciálnemu poškodeniu.

Keď sa vyskytne alarm, zapne sa správna ikona upozornenia.

 V prípade, že je zapnutá funkcia MUSE alebo VPF, je možné, aby ikona výstrahy blikala s hodnotou [07.00] rovnajúcou sa nule. V týchto prípadoch je jednotka povolená na spustenie, pretože ikona upozornenia odkazuje na chyby funkcií, nie na chyby jednotky, ale registre [08.14] alebo [16.16] nahlásia hodnotu väčšiu ako nula. Riešenie problémov s funkciou Master/Slave alebo VPF nájdete v konkrétnej dokumentácii.

V prípade výskytu alarmu je možné skúsiť "Alarm Clear" cez parameter [7.01], aby sa jednotka mohla reštartovať.

Upozorňujeme, že:

- Ak alarm pretrváva, pozrite si tabuľku v kapitole "Zoznam alarmov: Prehľad" pre možné riešenia.
- Ak sa alarm po ručnom resetovaní naďalej objavuje, obráťte sa na miestneho predajcu.

#### 5.1. Zoznam alarmov: Prehľad

HMI zobrazuje aktívne alarmy na vyhradenej stránke [7]. Po vstupe na túto stránku sa zobrazí počet aktuálnych aktívnych alarmov. Na tejto stránke bude možné posúvať úplný zoznam aktívnych alarmov a tiež použiť funkciu "Vymazať alarm".

| Strana | Parameter           | Opis                                                    | R/W |
|--------|---------------------|---------------------------------------------------------|-----|
| [7]    | 00<br>(Alarm List)  | HMI mapovania alarmu                                    | R   |
|        | 01<br>(Alarm Clear) | Vypnuté = zachovať alarmy<br>Zapnuté = resetovať alarmy | W   |

Tabuľka možných kódov pre parameter [7.00] je:

| Typ alarmu | Kód HMI | Alarm mapovania             | Príčina                                                    | Riešenie                                                                                                    |
|------------|---------|-----------------------------|------------------------------------------------------------|----------------------------------------------------------------------------------------------------|
| Unit       | U001    | UnitOff ExtEvent            | Externý signál<br>mapovaný ako<br>udalosť detekovaná<br>UC | <ul> <li>Skontrolujte externý zdroj<br/>signálu zákazníka</li> </ul>                                                                                                    |
|            | U002    | UnitOff TimeNotValid        | Čas PLC nie je platný                                      | <ul> <li>Obráťte sa na miestneho<br/>predajcu</li> </ul>                                                                                                    |
|            | U003    | UnitOff EvapFlowLoss        | Porucha vodného<br>okruhu                                  | <ul> <li>Skontrolujte, či je možný prietok vody (otvorte všetky ventily v okruhu)</li> <li>Skontrolujte zapojenie elektrického vedenia</li> <li>Obráťte sa na miestneho predajcu</li> </ul> |
|            | U004    | UnitOff EvapFreeze          | Teplota vody pod<br>minimálnym limitom                     | <ul> <li>Obráťte sa na miestneho<br/>predajcu</li> </ul>                                                                                                    |
|            | U005    | UnitOff ExtAlm              | Externý signál<br>mapovaný ako alarm<br>detegovaný UC      | <ul> <li>Skontrolujte externý zdroj<br/>signálu zákazníka</li> </ul>                                                                                                    |
|            | U006    | UnitOff EvpLvgWTempSen      | Teplotný senzor nebol<br>detegovaný                        | <ul> <li>Skontrolujte zapojenie<br/>káblov snímača</li> <li>Obráťte sa na miestneho<br/>predajcu</li> </ul>                                                                                 |
|            | U007    | UnitOff EvpEntWTempSen      | Teplotný senzor nebol<br>detegovaný                        | <ul> <li>Skontrolujte zapojenie<br/>káblov snímača</li> <li>Obráťte sa na miestneho<br/>predajcu</li> </ul>                                                                                 |
|            | U010    | UnitOff OptionCtrlrCommFail | Chyba komunikácie<br>rozširujúceho modulu                  | <ul> <li>Skontrolujte pripojenie<br/>rozširujúceho modulu</li> <li>Obráťte sa na miestneho<br/>predajcu</li> </ul>                                                                          |
|            | U017    | UnitOff Fault               | PVM v stave alarmu                                         | <ul> <li>Obráťte sa na miestneho<br/>predajcu</li> </ul>                                                                                                    |

| Typ alarmu | Kód HMI | Alarm mapovania        | Príčina                                    | Riešenie                                                                                                    |
|------------|---------|------------------------|--------------------------------------------|----------------------------------------------------------------------------------------------------|
|            | U019    | UnitOff CondFlow       | Porucha vodného<br>okruhu                  | <ul> <li>Skontrolujte, či je možný prietok vody (otvorte všetky ventily v okruhu)</li> <li>Skontrolujte zapojenie elektrického vedenia</li> <li>Obráťte sa na miestneho predajcu</li> </ul> |
|            | U020    | CondPump1Fault         | Chyba čerpadla<br>kondenzátora             | <ul> <li>Skontrolujte pripojenie<br/>čerpadla snímača</li> <li>Obráťte sa na miestneho<br/>predajcu</li> </ul>                                                                              |
|            | U021    | CondPump2Fault         | Chyba čerpadla<br>kondenzátora             | <ul> <li>Skontrolujte pripojenie<br/>čerpadla snímača</li> <li>Obráťte sa na miestneho<br/>predajcu</li> </ul>                                                                              |
|            | U022    | UnitOff CondFreeze     | Teplota vody pod<br>minimálnym limitom     | <ul> <li>Obráťte sa na miestneho<br/>predajcu</li> </ul>                                                                                                    |
|            | U023    | UnitOff CondLwtSenf    | Teplotný senzor nebol<br>detegovaný        | <ul> <li>Skontrolujte zapojenie<br/>káblov snímača</li> <li>Obráťte sa na miestneho<br/>predajcu</li> </ul>                                                                                 |
|            | U024    | UnitOff CondEwtSenf    | Teplotný senzor nebol<br>detegovaný        | <ul> <li>Skontrolujte zapojenie<br/>káblov snímača</li> <li>Obráťte sa na miestneho<br/>predajcu</li> </ul>                                                                                 |
|            | U025    | UnitOff EvapPump1Fault | Chyba čerpadla<br>výparníka                | <ul> <li>Skontrolujte pripojenie<br/>čerpadla snímača</li> <li>Obráťte sa na miestneho<br/>predajcu</li> </ul>                                                                              |
|            | U026    | UnitOff EvapPump2Fault | Chyba čerpadla<br>výparníka                | <ul> <li>Skontrolujte pripojenie<br/>čerpadla snímača</li> <li>Obráťte sa na miestneho<br/>predajcu</li> </ul>                                                                              |
|            | U027    | DemandLimSenFlt        | Vstupný limit<br>požadavky mimo<br>rozsahu | <ul> <li>Skontrolujte zapojenie<br/>vstupného elektrického<br/>vedenia</li> <li>Obráťte sa na miestneho<br/>predajcu</li> </ul>                                                             |
|            | U028    | LwtResetFlt            | Vstup resetovania Lwt<br>je mimo rozsahu   | <ul> <li>Skontrolujte zapojenie<br/>vstupného elektrického<br/>vedenia</li> <li>Obráťte sa na miestneho<br/>predajcu</li> </ul>                                                             |
|            | U029    | EvapDPSenF             | DP snímač nebol<br>zistený                 | <ul> <li>Skontrolujte zapojenie<br/>káblov snímača</li> <li>Obráťte sa na miestneho<br/>predajcu</li> </ul>                                                                                 |
|            | U030    | CondDPSenF             | DP snímač nebol<br>zistený                 | <ul> <li>Skontrolujte zapojenie<br/>káblov snímača</li> <li>Obráťte sa na miestneho<br/>predajcu</li> </ul>                                                                                 |
|            | U031    | EvDp4SkidFlt           | Porucha vodného<br>okruhu                  | <ul> <li>Skontrolujte, či je možný prietok vody (otvorte všetky ventily v okruhu)</li> <li>Skontrolujte zapojenie elektrického vedenia</li> <li>Obráťte sa na miestneho predajcu</li> </ul> |
|            | U032    | CdDp4SkidFlt           | Porucha vodného<br>okruhu                  | <ul> <li>Skontrolujte, či je možný prietok vody (otvorte všetky ventily v okruhu)</li> <li>Skontrolujte zapojenie elektrického vedenia</li> <li>Obráťte sa na miestneho predajcu</li> </ul> |
|            | U033    | CondShutOffFault       | Porucha vodného<br>okruhu                  | <ul> <li>Obráťte sa na miestneho<br/>predajcu</li> </ul>                                                                                                    |

| Typ alarmu | Kód HMI | Alarm mapovania  | Príčina                                  | Riešenie                                                                                                    |  |  |  |  |  |  |  |
|------------|---------|------------------|------------------------------------------|----------------------------------------------------------------------------------------------------|--|--|--|--|--|--|--|
|            | U034    | EvapShutOffFault | Porucha vodného<br>okruhu                | <ul> <li>Obráťte sa na miestneho<br/>predajcu</li> </ul>                                                          |  |  |  |  |  |  |  |
|            | U035    | LeakSensf        | Senzor úniku plynu<br>nebol zistený      | <ul> <li>Skontrolujte zapojenie<br/>káblov snímača</li> <li>Obráťte sa na miestneho<br/>predajcu</li> </ul>       |  |  |  |  |  |  |  |
|            | U036    | LeakSens00R      | Porucha snímača<br>úniku plynu           | <ul> <li>Skontrolujte zapojenie<br/>elektrického vedenia</li> <li>Obráťte sa na miestneho<br/>predajcu</li> </ul> |  |  |  |  |  |  |  |
|            | U037    | LeakAlarm        | Únik plynu                               | <ul> <li>Obráťte sa na miestneho<br/>predajcu</li> </ul>                                                          |  |  |  |  |  |  |  |
|            | U038    | ManLowEvPr       | Tlak výparníka pod<br>minimálnym limitom | <ul> <li>Obráťte sa na miestneho<br/>predajcu</li> </ul>                                                          |  |  |  |  |  |  |  |

| Typ alarmu | Kód HMI | Alarm mapovania          | Príčina                                                         | Riešenie                                                                                                    |  |  |  |  |  |  |  |
|------------|---------|--------------------------|-----------------------------------------------------------------|----------------------------------------------------------------------------------------------------|--|--|--|--|--|--|--|
| Circuit 1  | C101    | Cir10ff LowPrsRatio      | Pomer tlaku v obvode pod<br>minimálnym limitom                  | <ul> <li>Obráťte sa na miestneho<br/>predajcu</li> </ul>                                                    |  |  |  |  |  |  |  |
|            | C102    | Cir10ff NoPrChgAtStrt    | UC nezistila žiadnu deltu<br>tlaku                              | <ul> <li>Obráťte sa na miestneho<br/>predajcu</li> </ul>                                                    |  |  |  |  |  |  |  |
|            | C105    | Cir10ff LowEvPr          | Tlak odparovania pod<br>minimálnym limitom                      | <ul> <li>Obráťte sa na miestneho<br/>predajcu</li> </ul>                                                    |  |  |  |  |  |  |  |
|            | C106    | Cir1Off HighCondPrs      | Tlak kondenzátora nad<br>maximálnym limitom                     | <ul> <li>Obráťte sa na miestneho<br/>predajcu</li> </ul>                                                    |  |  |  |  |  |  |  |
|            | C107    | Cir1Off Comp1HiDishAlm   | Teplota vypúšťania<br>kompresora 1 presahuje<br>maximálny limit | <ul> <li>Obráťte sa na miestneho<br/>predajcu</li> </ul>                                                    |  |  |  |  |  |  |  |
|            | C110    | Cir1Off EvapPSenf        | Tlakový snímač nebol<br>zistený                                 | <ul> <li>Skontrolujte zapojenie<br/>káblov snímača</li> <li>Obráťte sa na miestneho<br/>predajcu</li> </ul> |  |  |  |  |  |  |  |
|            | C111    | Cir1Off CondPsenf        | Tlakový snímač nebol<br>zistený                                 | <ul> <li>Skontrolujte zapojenie<br/>káblov snímača</li> <li>Obráťte sa na miestneho<br/>predajcu</li> </ul> |  |  |  |  |  |  |  |
|            | C113    | Cir1Off Suct⊤senf        | Teplotný senzor nebol<br>detegovaný                             | <ul> <li>Skontrolujte zapojenie<br/>káblov snímača</li> <li>Obráťte sa na miestneho<br/>predajcu</li> </ul> |  |  |  |  |  |  |  |
|            | C114    | Cir1Off DischTempSenf    | Teplotný senzor nebol<br>detegovaný                             | <ul> <li>Skontrolujte zapojenie<br/>káblov snímača</li> <li>Obráťte sa na miestneho<br/>predajcu</li> </ul> |  |  |  |  |  |  |  |
|            | C115    | Cir1Off PdFail           | Neúspešné odčerpanie pri<br>vypnutí jednotky                    | <ul> <li>Obráťte sa na miestneho<br/>predajcu</li> </ul>                                                    |  |  |  |  |  |  |  |
|            | C118    | Cir1Off LiquidTsenf      | Teplotný senzor nebol<br>detegovaný                             | <ul> <li>Skontrolujte zapojenie<br/>káblov snímača</li> <li>Obráťte sa na miestneho<br/>predajcu</li> </ul> |  |  |  |  |  |  |  |
|            | C120    | Cir1Off MHP              | Mechanický<br>vysokotlakový spínač                              | <ul> <li>Obráťte sa na miestneho<br/>predajcu</li> </ul>                                                    |  |  |  |  |  |  |  |
|            | C125    | Cir1Off Comp2DishTsenf   | Teplotný senzor nebol<br>detegovaný                             | <ul> <li>Skontrolujte zapojenie<br/>káblov snímača</li> <li>Obráťte sa na miestneho<br/>predajcu</li> </ul> |  |  |  |  |  |  |  |
|            | C126    | Cir1Off Comp2HiDishAlm   | Teplota vypúšťania<br>kompresora 2 presahuje<br>maximálny limit | <ul> <li>Obráťte sa na miestneho<br/>predajcu</li> </ul>                                                    |  |  |  |  |  |  |  |
|            | C127    | Cir10ff Comp1LowDischAlm | Teplota vypúšťania<br>kompresora 1 pod<br>minimálnym limitom    | <ul> <li>Obráťte sa na miestneho<br/>predajcu</li> </ul>                                                    |  |  |  |  |  |  |  |
|            | C128    | Cir1Off Comp2LowDischAlm | Teplota vypúšťania<br>kompresora 2 pod<br>minimálnym limitom    | <ul> <li>Obráťte sa na miestneho<br/>predajcu</li> </ul>                                                    |  |  |  |  |  |  |  |

Vo webovom rozhraní HMI sú tieto informácie k dispozícii v cestách: Main Menu  $\rightarrow$  Alarms  $\rightarrow$  Alarm List

## 5.2. Riešenie problémov

1

Ak sa vyskytne jedna z nasledujúcich porúch, vykonajte opatrenia uvedené nižšie a obráťte sa na svojho predajcu.

Zastavte prevádzku a vypnite napájanie, ak sa vyskytne niečo nezvyčajné (zápach pálenia atď.). Ponechanie jednotky v prevádzke za takýchto okolností môže spôsobiť poškodenie, úraz elektrickým prúdom alebo požiar. Obráťte sa na svojho predajcu.

Systém musí opraviť kvalifikovaný servisný pracovník:

| Porucha                                                                                                    | Opatrenie                                            |
|----------------------------------------------------------------------------------------------------|------------------------------------------------------|
| Ak sa často aktivuje bezpečnostné zariadenie, ako je<br>poistka, istič alebo istič úniku uzemnenia, alebo spínač | Vypnite hlavný vypínač.                              |
| ON/OFF nefunguje správne.                                                                                        |                                                      |
| Ak z jednotky uniká voda.                                                                                        | Zastavte prevádzku.                                  |
| Ovládací spínač nefunguje dobre.                                                                                 | Vypnite napájanie.                                   |
| Ak bliká kontrolka prevádzky a na displeji používateľského rozhrania sa zobrazí kód poruchy.                     | Informujte svojho inštalatéra a nahláste chybný kód. |

Ak systém nefunguje správne s výnimkou vyššie uvedených prípadov a žiadna z vyššie uvedených porúch nie je zrejmá, preskúmajte systém podľa nasledujúcich postupov.

| Porucha                                       | Opatrenie                                                                                                    |
|-----------------------------------------------|----------------------------------------------------------------------------------------------------|
| Displej diaľkového ovládača je vypnutý.       | <ul> <li>Skontrolujte, či nedošlo k výpadku napájania. Počkajte,<br/>kým sa neobnoví napájanie. Ak počas prevádzky dôjde<br/>k výpadku napájania, systém sa automaticky reštartuje<br/>ihneď po obnovení napájania.</li> <li>Skontrolujte, či nedošlo k spáleniu poistky alebo či nie je<br/>aktivovaný istič. V prípade potreby vymeňte poistku<br/>alebo resetujte istič.</li> <li>Skontrolujte, či je aktívny zdroj napájania s výkonom<br/>kWh.</li> </ul> |
| Na diaľkovom ovládači sa zobrazí chybový kód. | Obráťte sa na miestneho predajcu. Pozrite si časť "4.1<br>Zoznam alarmov: Prehľad" pre podrobný zoznam<br>chybových kódov.                                                                                                    |

## Poznámky

| <u> </u> |   |      |       |   |   |   |   |   |      |      |       |          |      |  | <br>  | <br> |      |      |  |        |  |
|----------|---|------|-------|---|---|---|---|---|------|------|-------|----------|------|--|-------|------|------|------|--|--------|--|
| -        |   | <br> | <br>  |   |   |   |   |   | <br> | <br> |       | <u> </u> | <br> |  | <br>  | <br> | <br> | <br> |  | _      |  |
| -        |   | <br> |       |   |   |   |   |   |      | <br> |       |          | <br> |  | <br>  | <br> | <br> | <br> |  | _      |  |
|          |   |      |       |   |   |   |   |   |      | <br> |       |          |      |  | <br>  | <br> |      | <br> |  |        |  |
|          |   |      |       |   |   |   |   |   |      |      |       |          |      |  | <br>  | <br> |      |      |  |        |  |
|          |   |      |       |   |   |   |   |   |      |      |       |          | <br> |  | <br>  | <br> |      |      |  |        |  |
|          |   |      |       |   |   |   |   |   |      |      |       |          |      |  |       |      |      |      |  |        |  |
|          |   |      |       |   |   |   |   |   |      |      |       |          |      |  |       |      |      |      |  |        |  |
|          |   |      |       |   |   |   |   |   |      |      |       |          |      |  |       |      |      |      |  |        |  |
|          |   |      |       |   |   |   |   |   |      |      |       |          |      |  |       |      |      |      |  |        |  |
|          |   |      |       |   |   |   |   |   |      |      |       |          |      |  |       |      |      |      |  |        |  |
|          |   |      |       |   |   |   |   |   |      |      |       |          |      |  |       |      |      |      |  |        |  |
|          |   |      |       |   |   |   |   |   |      |      |       |          |      |  | <br>_ |      |      |      |  |        |  |
|          |   |      | <br>  |   |   |   |   |   |      |      |       | <u> </u> |      |  | <br>_ | <br> |      | <br> |  |        |  |
|          |   | <br> | <br>  |   |   |   |   |   | <br> | <br> |       | <u> </u> | <br> |  | <br>  | <br> | <br> | <br> |  |        |  |
| -        |   |      | <br>  |   |   |   |   |   |      |      |       |          |      |  |       |      |      |      |  | -      |  |
| -        | - |      |       |   |   | - |   |   |      |      |       |          |      |  |       |      |      |      |  | -      |  |
|          |   |      |       |   |   |   |   |   |      |      |       | <u> </u> |      |  |       |      |      |      |  | _      |  |
|          |   |      |       |   |   |   |   |   |      |      |       |          |      |  |       |      |      |      |  | _      |  |
|          |   |      |       |   |   |   |   |   |      |      |       |          | <br> |  | <br>  | <br> |      |      |  |        |  |
|          |   |      |       |   |   |   |   |   |      |      |       |          |      |  | <br>  |      |      |      |  |        |  |
|          |   |      |       |   |   |   |   |   |      |      |       |          |      |  |       |      |      |      |  |        |  |
|          |   |      |       |   |   |   |   |   |      |      |       |          |      |  |       |      |      |      |  |        |  |
|          |   |      |       |   |   |   |   |   |      |      |       |          |      |  |       |      |      |      |  |        |  |
|          |   |      |       |   |   |   |   |   |      |      |       |          |      |  |       |      |      |      |  |        |  |
|          |   |      |       |   |   |   |   |   |      |      |       |          |      |  |       |      |      |      |  |        |  |
|          |   |      |       |   |   |   |   |   |      |      |       |          |      |  |       |      |      |      |  |        |  |
|          |   |      |       |   |   |   |   |   |      |      |       |          |      |  |       |      |      |      |  |        |  |
|          |   |      |       |   |   |   |   |   |      |      |       |          | <br> |  |       | <br> |      |      |  |        |  |
|          |   |      |       |   |   |   |   |   |      |      |       |          | <br> |  | _     | <br> |      |      |  |        |  |
|          |   |      |       |   |   |   |   |   |      |      |       | <u> </u> | <br> |  | <br>_ | <br> |      |      |  |        |  |
|          |   | <br> | <br>  |   |   |   |   |   | <br> | <br> |       | <u> </u> | <br> |  | <br>  | <br> | <br> | <br> |  |        |  |
| -        |   |      | <br>  |   |   |   |   |   |      |      |       |          |      |  |       |      |      |      |  | $\neg$ |  |
|          |   |      |       | - |   |   |   |   |      |      |       | <u> </u> |      |  |       |      |      |      |  | _      |  |
|          |   |      |       |   |   |   |   |   |      |      |       |          |      |  |       |      |      |      |  | _      |  |
| <u> </u> |   |      |       |   |   |   |   |   |      |      |       |          |      |  |       |      |      |      |  | _      |  |
| <u> </u> | - |      |       |   |   | - |   |   |      |      |       |          |      |  |       |      |      |      |  | _      |  |
|          |   |      |       |   |   |   |   |   |      |      |       |          |      |  |       |      |      |      |  | _      |  |
|          |   |      |       |   |   |   |   |   |      |      |       |          |      |  |       |      |      |      |  |        |  |
|          |   |      |       |   |   |   |   |   |      |      |       |          |      |  |       |      |      |      |  |        |  |
|          |   |      |       |   |   |   |   |   |      |      |       |          |      |  |       |      |      |      |  |        |  |
|          |   |      |       |   |   |   |   |   |      |      |       |          |      |  |       |      |      |      |  | Ī      |  |
|          |   |      |       |   |   |   |   |   |      |      |       |          |      |  |       |      |      |      |  |        |  |
|          |   |      |       |   |   |   |   |   |      |      |       |          |      |  |       |      |      |      |  |        |  |
|          |   |      |       |   |   |   |   |   |      |      |       |          |      |  |       |      |      |      |  |        |  |
|          |   |      |       |   |   |   |   |   |      |      | <br>- |          | <br> |  |       | <br> |      |      |  |        |  |
| -        |   |      |       |   |   |   |   |   |      |      | -     |          |      |  | _     |      |      |      |  | $\neg$ |  |
| -        | - |      | <br>- | - | - | - | - | - |      |      | <br>- | -        | <br> |  | _     | <br> |      |      |  | $\neg$ |  |
|          |   |      |       | - |   |   |   |   |      |      |       | <u> </u> |      |  |       |      |      |      |  | _      |  |
|          |   |      |       |   |   |   |   |   |      |      |       |          |      |  |       |      |      |      |  |        |  |

Táto publikácia je vypracovaná len za účelom poskytnutia informácií a nepredstavuje žiadnu záväznú ponuku pre spoločnosť Daikin Applied Europe S.p.A.. Daikin Applied Europe S.p.A. zostavila obsah tejto publikácie najlepšie ako vedela. Žiadna výslovná ani implicitná záruka sa neposkytuje na kompletnosť, presnosť, spoľahlivosť alebo spôsobilosť pre zvláštne účely jej obsahu, výrobky a služby v nej uvedené. Špecifikácie podliehajú zmenám bez predchádzajúceho upozornenia. Prečítajte si údaje poskytnuté v čase objednávky. Spoločnosť Daikin Applied Europe S.p.A. nepreberá zodpovednosť za žiadne priame ani nepriame škody, a to v najširšom slova zmysle, vyplývajúce alebo spojené s používaním a/alebo interpretáciou tohto dokumentu. Celý obsah je chránený autorskými právami spoločnosti Daikin Applied Europe S.p.A.

## DAIKIN APPLIED EUROPE S.p.A.

Via Piani di Santa Maria, 72 - 00072 Ariccia (Roma) - Italia Tel: (+39) 06 93 73 11 - Fax: (+39) 06 93 74 014 http://www.daikinapplied.eu